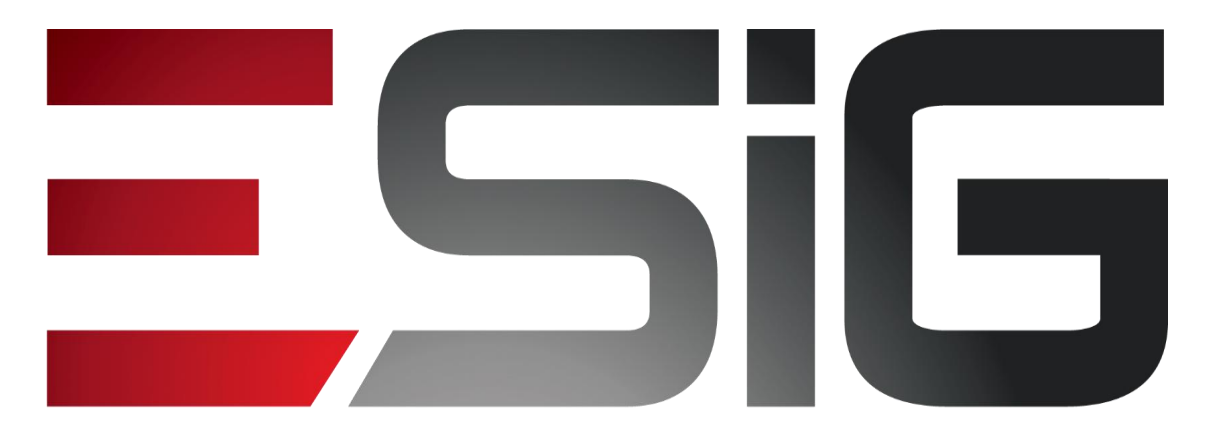

### Software & consultoria

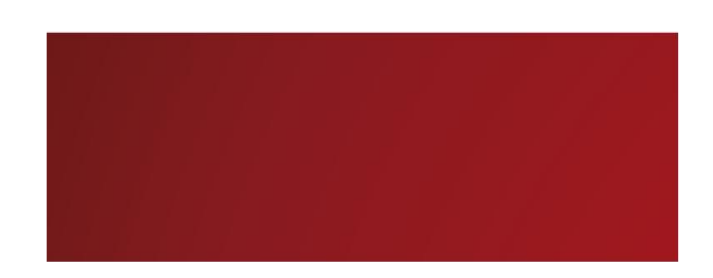

### Biblioteca – Processos Técnicos

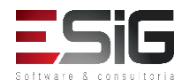

### Processos Técnicos

#### • Visão do Bibliotecário

| Administração Cadastros Processos Técnicos                                                                                                    | Aquisições                                                                                                    | Circulação | Inf. e Referência | Intercâmbio | Relatórios | Módulo do Servidor | Teses e Dis |
|----------------------------------------------------------------------------------------------------|----------------------------------------------------------------------------------------------------|------------|-------------------|-------------|------------|--------------------|-------------|
| <ul> <li>Pesquisas no Acervo</li> <li>Pesquisar por Títulos</li> <li>Pesquisar por Exemplares</li> <li>Pesquisar por Fascículos</li> <li>Pesquisar por Artigos de Periódicos</li> </ul>                                                                                                    | <ul> <li>Catalogação</li> <li>Catalogar Títulos e Materiais com Tombamento</li> <li>Catalogar Títulos e Materiais sem Tombamento</li> <li>Catalogação de Artigos de Periódicos (analítica)</li> <li>Visualizar Catalogações Incompletas de Títulos</li> <li>Catalogar apenas o Título (sem materiais)</li> </ul>                                                                                                    |            |                   |             |            |                    |             |
| <ul> <li>Gerenciamento de Materiais</li> <li>Exemplares</li> <li>Baixar Exemplar</li> <li>Desfazer Baixa de Exemplar</li> <li>Remover Exemplar</li> <li>Substituir Exemplar</li> <li>Fascículos</li> <li>Baixar Fascículo</li> <li>Desfazer Baixa de Fascículo</li> <li>Remover Fascículo</li> </ul> | <ul> <li>Cooperação Técnica</li> <li>Exportar Título</li> <li>Exportar Autoridade</li> <li>Carga dos Números de Controle de Títulos da FGV</li> <li>Carga dos Números de Controle de Autoridades da FGV</li> <li>Carga dos Números de Controle de Autoridades da FGV</li> <li>Cadastro Autoridades</li> <li>Pesquisar por Autoridades</li> <li>Catalogar Autoridades</li> <li>Visualizar Catalogações Incompletas de Autoridades</li> </ul> |            |                   |             |            | -<br>              |             |
| Substituir Fascículo     Outras Operações                                                                                                    | <ul> <li>Gerenciador Etiquetas</li> <li>Impressão de Etiquetas</li> <li>Notas de Circulação</li> </ul>                                                                                                    |            |                   |             |            | ~                  |             |

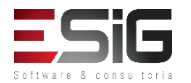

### Processos Técnicos

- Controla todas as atividades relativas a inclusão das informações do acervo no sistema;
- Sistema suporta a catalogação de Títulos e Autoridades (Autores e Assuntos);
- Inclusão de Exemplares, Assinaturas e Fascículos e catalogação de Artigos para os fascículos;
- Trabalha com o Formato MARC;
- Suporta até 3 classificações bibliográficas simultaneamente: exemplo: CDU, Black, CDD.

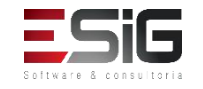

### Agenda

- Perfis Envolvidos;
- Pesquisas no Acervo;
- Catalogação;
- Gerenciamento de Materiais;
- Cooperação Técnica;
- Cadastro de Autoridades;
- Gerenciamento de Etiquetas;
- Notas de Circulação;
- Planilhas de Catalogação;
- Outras Operações
  - Transferência de exemplares.

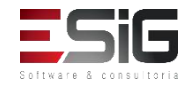

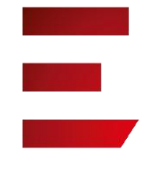

### Perfis Envolvidos

- **BIBLIOTECA\_ADMINISTRADOR\_GERAL** (Realiza todas as operações do sistema de biblioteca)
- **BIBLIOTECA\_SETOR\_CATALOGACAO\_BIBLIOTECARIO**(Realiza todas as operações da parte de processos técnicos, permite incluir materiais apenas da sua biblioteca.)
- **BIBLIOTECA\_SETOR\_CATALOGACAO\_GERENCIA\_MATE RIAIS** (Realiza todas as operações, menos alterar os dados de uma catalogação)
- BIBLIOTECA\_SETOR\_CATALOGACAO(Realiza operações mais simples que não envolvem alteração de dados, como imprimir etiquetas)
- BIBLIOTECA\_SETOR\_CATALOGACAO\_SEM\_TOMBAMENTO (Permite incluir exemplares não tombados no acervo.)

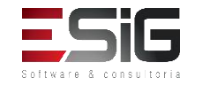

### Perfis Envolvidos

- **BIBLIOTECA\_ADMINISTRADOR\_GERAL** (Realiza todas as operações do sistema de biblioteca)
- **BIBLIOTECA\_SETOR\_CATALOGACAO\_BIBLIOTECARIO**(Rea liza todas as operações da parte de processos técnicos, permite incluir materiais apenas da sua biblioteca.)
- BIBLIOTECA\_SETOR\_CATALOGACAO\_GERENCIA\_MATERI AIS (Realiza todas as operações, menos alterar os dados de uma catalogação)
- BIBLIOTECA\_SETOR\_CATALOGACAO(Realiza operações mais simples que não envolvem alteração de dados, como imprimir etiquetas)
- **BIBLIOTECA\_SETOR\_CATALOGACAO\_SEM\_TOMBAMENT O** (Permite incluir exemplares não tombados no acervo.)

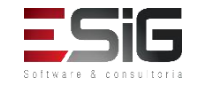

### Pesquisas no Acervo

 Permite a busca por informações de um determinado Título ou Catalogação, correspondente aos dados de uma obra.

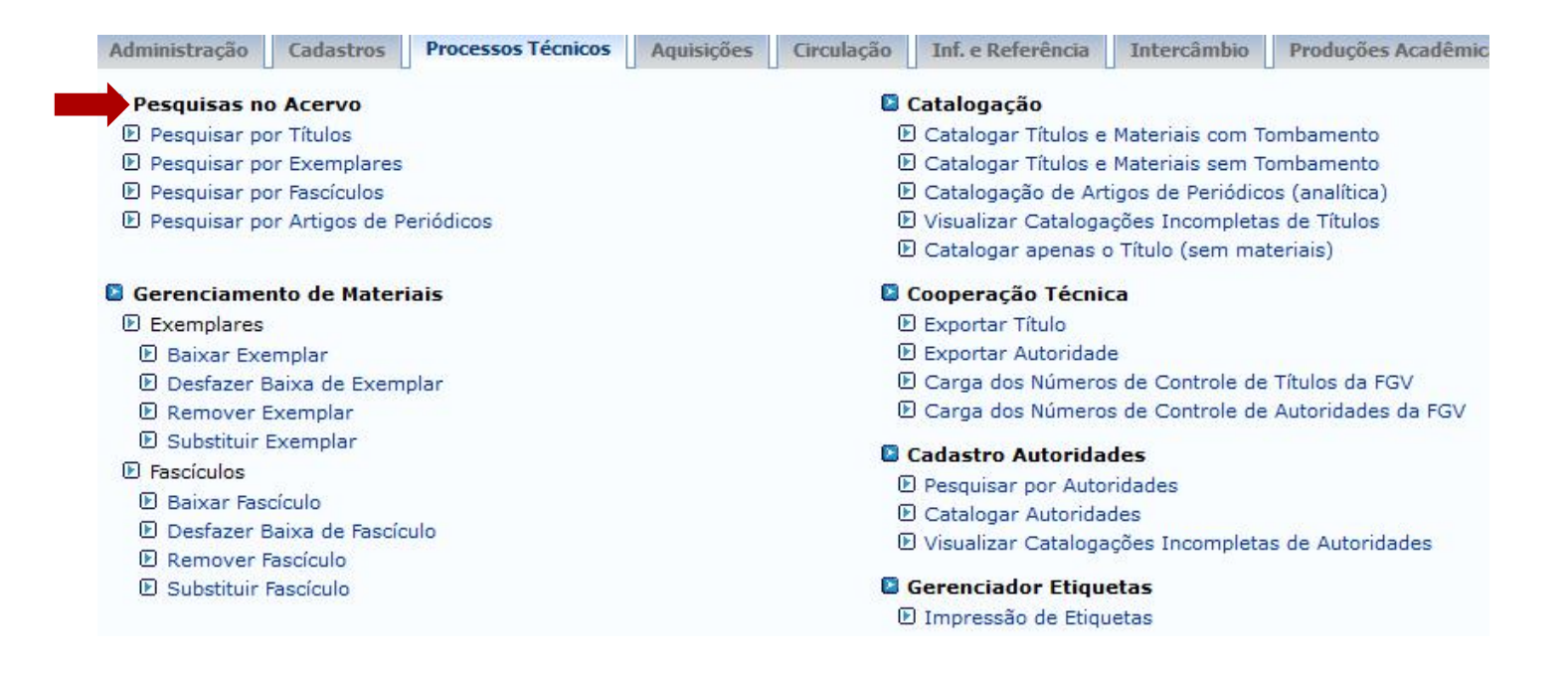

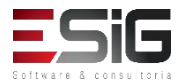

### Pesquisa no Acervo

## Existem 4 tipos: Títulos, Exemplares, Fascículos e Por artigos de periódicos;

| usca Simples | Busca Multi-Campo Bus  | sca Avançada    | Busca por Listas                 |                              |                                                                                                    |
|--------------|------------------------|-----------------|----------------------------------|------------------------------|----------------------------------------------------------------------------------------------------|
|              |                        |                 | SELECIONE OS CAMPOS PARA A BUSCA |                              |                                                                                                    |
|              | 🗌 Número do Sistema:   |                 |                                  |                              |                                                                                                    |
|              | Título:                |                 |                                  |                              |                                                                                                    |
|              | Autor:                 |                 |                                  | ?                            |                                                                                                    |
|              | Assunto:               |                 |                                  |                              |                                                                                                    |
|              | Local de Publicação:   |                 |                                  |                              |                                                                                                    |
|              | Editora:               |                 |                                  |                              |                                                                                                    |
|              | BLACK :                |                 |                                  |                              |                                                                                                    |
|              | CDD :                  |                 |                                  |                              |                                                                                                    |
|              | Ano publicação de:     |                 | até:                             |                              |                                                                                                    |
|              | Executar a busca remis | siva na base de | autoridades                      |                              |                                                                                                    |
|              | Exibir Dados no Format | o de Relatório  |                                  |                              |                                                                                                    |
|              | Ordenação:             |                 | Título                           |                              |                                                                                                    |
|              | Registros por página:  |                 | 25 🗸                             |                              |                                                                                                    |
|              | FILTROS SOBRE OS       | MATERIAIS D     | DS TÍTULOS                       |                              | ENTRE COM OS PARÂMETROS DA BUSCA                                                                                                    |
|              | Biblioteca:            | SEL             | ECIONE V                         | Código de Barras:            | ?                                                                                                    |
|              | Coleção:               | SEL             | ECIONE V                         | Biblioteca:                  | SELECIONE T                                                                                                    |
|              | 🗌 Tipo de Material:    | SEL             | ECIONE V                         | Coleção:                     | SELECIONE T                                                                                                    |
|              | Status:                | SEL             | ECIONE V                         | Time Materials               |                                                                                                    |
|              |                        |                 | Pesquisar Limpar Cancelar        |                              | SELECIONE Y                                                                                                    |
|              |                        |                 |                                  | Forma de Documento:          | SELECIONE A<br>Apresentação Musical<br>Base De Dados<br>Dissertação<br>Evento<br>Filme<br>Fotografia<br>Livro<br>Mapa<br>Monografia <b>v ?</b> |
|              |                        |                 |                                  | Status do Exemplar:          | SELECIONE V                                                                                                    |
|              |                        |                 |                                  | Situação do Exemplar:        | SELECIONE Y                                                                                                    |
| -            | ifs                    |                 |                                  | Data de criação do exemplar: | a                                                                                                    |
|              |                        |                 |                                  |                              | Pesquisar Limpar Cancelar                                                                                                    |
|              |                        |                 |                                  |                              |                                                                                                    |

### Pesquisa no Acervo

|                               | ENTRE COM OS                                                                                                    | F Parâmetro | S DA BUSCA |  |
|-------------------------------|----------------------------------------------------------------------------------------------------|-------------|------------|--|
| 🗌 Código de Barras:           |                                                                                                    | ?           |            |  |
| Biblioteca:                   | SELECIONE                                                                                                    |             | •          |  |
| 🗌 Coleção:                    | SELECIONE                                                                                                    |             | •          |  |
| Tipo Material:                | SELECIONE V                                                                                                    |             |            |  |
| Forma de Documento:           | SELECIONE<br>Apresentação Musical<br>Base De Dados<br>Dissertação<br>Evento<br>Filme<br>Fotografia<br>Livro<br>Mapa<br>Monografia | × ?         |            |  |
| Status do Fascículo:          | SELECIONE V                                                                                                    |             |            |  |
| Situação do Fascículo:        | SELECIONE ¥                                                                                                    |             |            |  |
| 🗌 Código do Assinatura:       |                                                                                                    |             |            |  |
| 🗌 Título da Assinatura:       |                                                                                                    |             |            |  |
| 🗌 Ano Cronológico:            |                                                                                                    |             |            |  |
| Dia/Mês:                      |                                                                                                    |             |            |  |
| Ano:                          |                                                                                                    |             |            |  |
| Volume:                       |                                                                                                    |             |            |  |
| Número:                       |                                                                                                    |             |            |  |
| 🔲 Edição:                     |                                                                                                    |             |            |  |
| Data de criação do fascículo: | a                                                                                                    |             |            |  |

Pesquisar Limpar Cancelar

| 🗌 Número do Sistema:  |          |
|-----------------------|----------|
| Título:               |          |
| Autor:                |          |
| Palavra-Chave:        |          |
| Ordenação:            | Título 🔻 |
| Registros por página: | 25 🔻     |

|                         | SELECIONE OS CAMPOS PARA A BUSCA       |   |
|-------------------------|----------------------------------------|---|
| 🔲 Número do Sistema:    |                                        |   |
| 🔲 Título:               |                                        |   |
| Autor:                  |                                        | ? |
| Assunto:                |                                        |   |
| Local de Publicação:    |                                        |   |
| Editora:                |                                        |   |
| CDD :                   |                                        |   |
| 🔲 Ano publicação de:    | até:                                   |   |
| Executar a busca remiss | siva na base de autoridades            |   |
| Exibir Dados no Formato | o de Relatório                         |   |
| Ordenação:              | Título 🔻                               |   |
| Registros por página:   | 25 🔻                                   |   |
|                         | FILTROS SOBRE OS MATERIAIS DOS TÍTULOS |   |
|                         | Biblioteca: SELECIONE V                |   |
|                         | Coleção: SELECIONE 🔻                   |   |
|                         | Tipo de Material: SELECIONE 🔻          |   |
|                         |                                        |   |

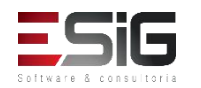

Ao realiza a busca por um título, o sistema irá exibir alguns resultados, onde é possível visualizar algumas informações.

|            |       | TÍTULOS ENCONTRADO       | s ( 1 a 13 de 1               | 3) |               |         |     |   |
|------------|-------|--------------------------|-------------------------------|----|---------------|---------|-----|---|
| Nº Sistema | Autor | Título                   | Título Edição Ano Assunto     |    | N°<br>Chamada | įtd.    |     |   |
| 2!         | 5     | FASCÍCULO TESTE (1)      | FASCÍCULO TESTE (1)           |    |               | 1       | 1 5 | z |
| 2          | 7     | FASCÍCULO TESTE (100     | FASCÍCULO TESTE (100          |    |               |         |     | z |
| 20         | 5     | FASCÍCULO TESTE (99)     | FASCÍCULO TESTE (99)          |    |               |         | 1 ) | Þ |
| 14         | 1     | LIVRO TESTE              | LIVRO TESTE                   |    |               |         | 1 5 | z |
| 2          | 3     | PERIODICO TESTE          | PERIODICO TESTE               |    |               |         | o j | z |
| 24         | 4     | PERIODICO TESTE (4)      | PERIODICO TESTE (4)           |    |               |         | 0   | z |
| 1:         | 3     | Teste                    | Teste                         |    |               |         | o j | z |
| 2          | L     | TESTE FASCICULO          | TESTE FASCICULO FILOSOFIA     |    |               |         | 0 5 | Z |
| 2:         | 2     | TESTE FASCICULO (1)      | TESTE FASCICULO (1) FILOSOFIA |    |               |         | o J | z |
| 1          | 5     | TESTE TITULO DE UM LIVRO | TESTE TITULO DE UM LIVRO      |    |               |         | 1   | z |
| 1          | 3     | TITULO NOVO TESTE 123    |                               |    |               | 1234567 | 1 ) | z |
| 19         | 9     | TITULO TESTE (1) 0101011 |                               |    |               | 0101011 | 3 5 | z |
| 20         | 2     | TITULO TESTE (2)         |                               |    |               | 0000001 | 47  | z |
|            |       | 1 a 13 de 13             | título(s).                    |    |               |         |     |   |

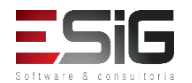

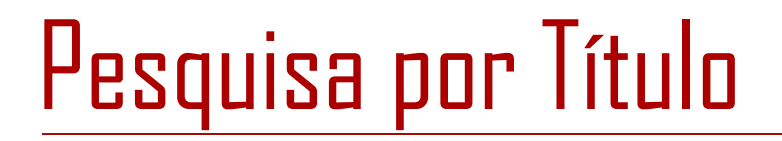

Ao realizar a consulta por um título, o sistema apresenta as opções abaixo:

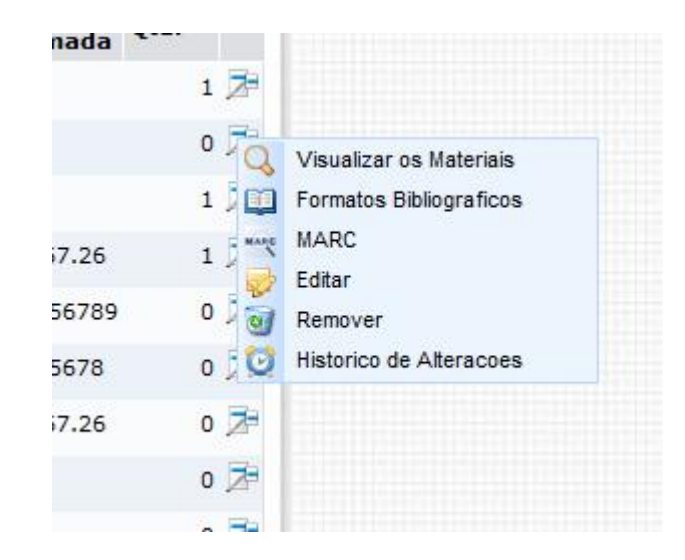

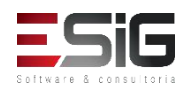

#### Visualizar os Materiais

| -               | Dados do T                  | Γίτυιο       |                              |
|-----------------|-----------------------------|--------------|------------------------------|
|                 | Registro no Sistema: 25     |              |                              |
| 1               | Número de Chamada: 1        |              |                              |
|                 | Título: FASCÍCULO TESTE (1) |              |                              |
|                 | Assinaturas do              | Título ( 1 ) |                              |
| Biblioteca UFRR |                             |              |                              |
| Código : 201623 | Título: FASCÍCULO TESTE (1) | ISSN:        | Modalidade Aquisição: COMPRA |

|                 |                  |                                   | 🔁: Opções                                      |            |   |         |   |
|-----------------|------------------|-----------------------------------|------------------------------------------------|------------|---|---------|---|
|                 |                  |                                   | Fascículo(s) 1 a 1 d                           | е 1        |   |         |   |
|                 |                  | Escolha a Biblioto<br>Escolha o A | eca dos Fascículos: 1<br>Ano dos Fascículos: 1 | rodas      | ~ |         |   |
| Biblioteca UFRR |                  |                                   |                                                |            |   |         |   |
| Ano: 2016       |                  |                                   |                                                |            |   |         |   |
| Cód. Barras     | Tipo de Material | Coleção                           | Status                                         | Situação   |   |         |   |
| 201623-1        | Periódico        | Coleção Braile                    | REGULAR                                        | Danificado |   |         | 7 |
| Localização:    | 1                |                                   |                                                |            |   |         |   |
| Ano:            | 2016             | Volume:                           | 1<br>Mostrar Detalhes                          | Número:    | 1 | Edição: | 1 |
|                 |                  |                                   | < Voltar Cancela                               | r          |   |         |   |

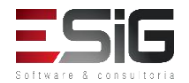

### Formatos Bibliográficos

| Referências        | Ficha Catalográfica |     |
|--------------------|---------------------|-----|
| FASCÍCULO TESTE 1. |                     |     |
|                    | Imprimir            | - 🖨 |
|                    |                     |     |

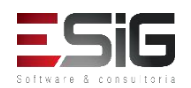

#### MARC 21

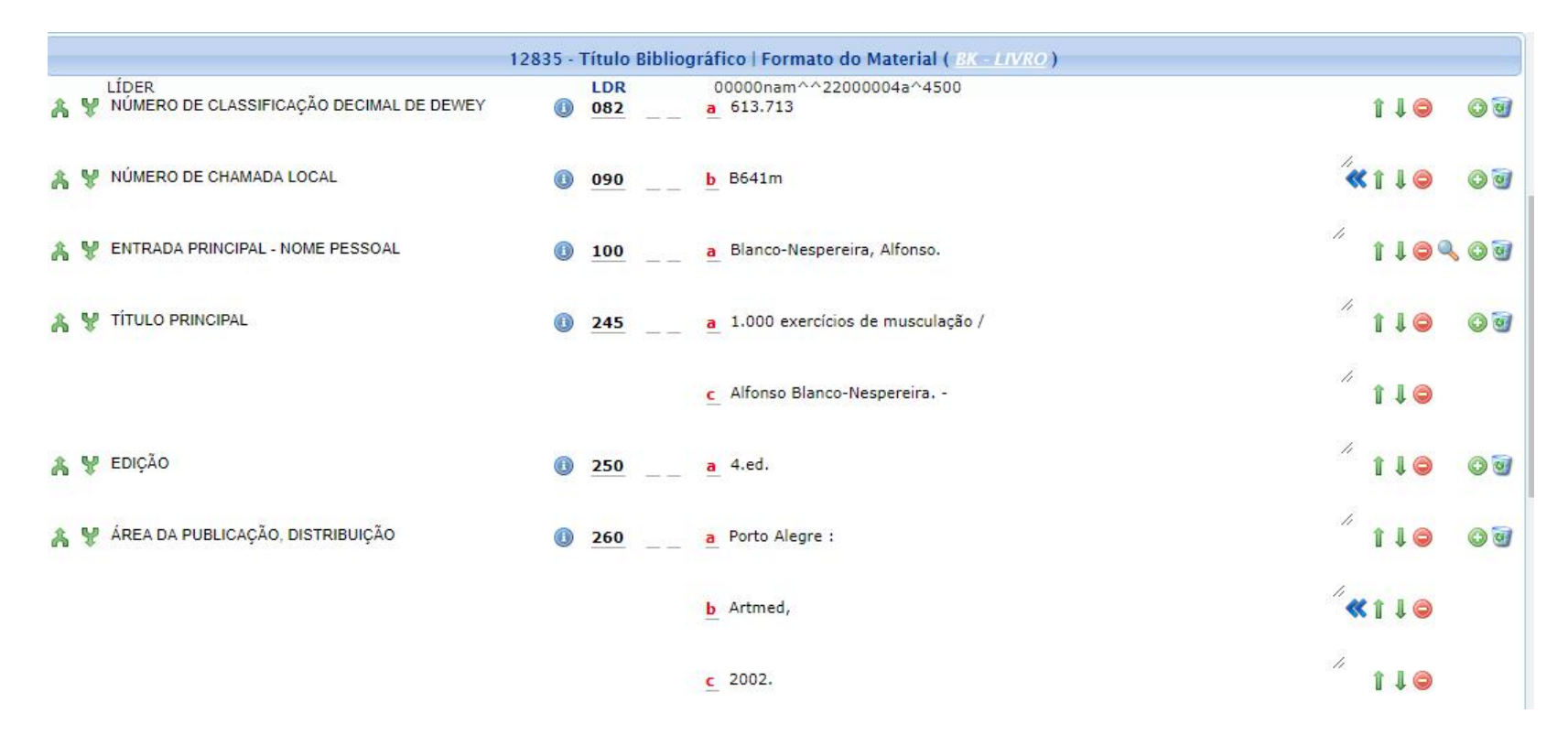

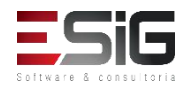

#### Remover

| Ini                                        | ORMAÇÕES DO T   | <b>ίτυ</b> ιο que s          | ERÁ REMOVIDO |  |
|--------------------------------------------|-----------------|------------------------------|--------------|--|
| Número do Sistema:                         | 25              | and the second second second |              |  |
| Título:                                    | FASCÍCULO TESTE | (1)                          |              |  |
| Autor:                                     |                 |                              |              |  |
| Edição:                                    |                 |                              |              |  |
| Ano:                                       |                 |                              |              |  |
| Quantidade de Materiais<br>Informacionais: | 1               |                              |              |  |
|                                            | Remover Título  | << Voltar                    | Cancelar     |  |

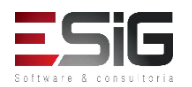

### Históricos de Alterações

| -                  | Histórico de Alterações de um Título                  |  |  |  |
|--------------------|-------------------------------------------------------|--|--|--|
| FASCÍCULO TESTE 1. | Período para a Consulta: de 01/09/2016 até 30/09/2016 |  |  |  |
|                    | Gerar Relatório Cancelar                              |  |  |  |

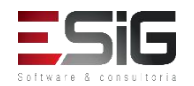

#### Históricos de Alterações

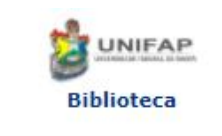

FUNDAÇÃO UNIVERSIDADE FEDERAL DO AMAPÁ Sistema Integrado de Gestão de Atividades Acadêmicas DERCA - Departamento de Registro e Controle Acadêmico

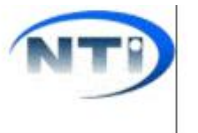

Емітіро ем 27/09/2017 15:14

#### HISTÓRICO DE ALTERAÇÕES DE UM TÍTULO

Título Catalográfico: BARBOSA, Héryton Machado. Arte de ensinar. São paulo: saraiva, 2000. 400 p. Período: A partir de 25/09/2017 até 27/09/2017

| Data             | Catalogador        | Informações do Título                                                                                                    |
|------------------|--------------------|----------------------------------------------------------------------------------------------------|
| 27/09/2017 15:08 | BIBLIOTECA SIGAA 1 | BK - LIVRO<br>LDR 00000naa b2200000 a4500<br>005 20170927150828.7<br>008 170927s2003 bl 000 1 eng d<br>040 _ \$a BR-UNIFAP<br>082 0 4 \$a 600.123456<br>090 _ \$a 600.123456<br>100 1 _ \$a Barbosa, Héryton Machado.<br>245 1 0 \$a Arte de ensinar<br>260 _ \$a São paulo: \$b saraiva, \$c 2000.<br>300 _ \$a 400 p. |
| 27/09/2017 15:08 | BIBLIOTECA SIGAA 1 | BK - LIVRO<br>LDR 00000naa b2200000 a4500<br>005 20170927150801.3<br>008 170927s2003 bl 000 1 eng d<br>040 _ \$a BR-UNIFAP<br>082 0 4 \$a 600.123456<br>090 _ \$a 600.123456<br>100 1 _ \$a Barbosa, Héryton Machado.<br>245 1 0 \$a Arte de ensinar<br>260 _ \$a São paulo; \$b saraiva, \$c 2000.<br>300 _ \$a 400 p. |

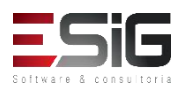

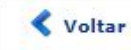

SIGAA | Núcleo de Tecnologia da Informação (NTI-UNIFAP) - (096)3312-1733 | Copyright © 2006-2017 - UNIFAP - treinamentosig.unifap.br.trei

 Acessando a funcionalidade irá aparecer uma tela onde será possível realizar as consultas de acordo com os filtros.

|                              | Entre com os Parâmetros da Busca                                                                                                    |
|------------------------------|----------------------------------------------------------------------------------------------------|
| Código de Barras:            | ?                                                                                                    |
| Biblioteca:                  | SELECIONE V                                                                                                    |
| 🗌 Coleção:                   | SELECIONE V                                                                                                    |
| Tipo Material:               | SELECIONE V                                                                                                    |
| ☐ Forma de Documento:        | SELECIONE A<br>Apresentação Musical<br>Artigo Teste<br>Base De Dados<br>Dissertação<br>Documento Da Ufrn<br>Documentos Testes<br>Documentos para testes remoção<br>Evento<br>Filme v |
| Status do Exemplar:          | SELECIONE V                                                                                                    |
| 🗌 Situação do Exemplar:      | SELECIONE V                                                                                                    |
| Data de criação do exemplar: | a                                                                                                    |
|                              | Pesquisar Limpar Cancelar                                                                                                    |

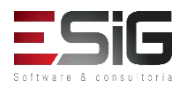

 Ao informar os dados da consulta irá apresentar o material de acordo com o filtro com a possibilidade de editá-lo ou de verificar mais detalhes

| EXEMPLARES NO ACERVO ( 1 ) |                |                                         |  |  |
|----------------------------|----------------|-----------------------------------------|--|--|
| Cód. de Barras             | Biblioteca     | Localização                             |  |  |
| 2016000060                 | BIBLIOTECA 007 | 987654321                               |  |  |
|                            |                | Mostrar Detalhes                        |  |  |
|                            |                | Quantidade de Exemplares Encontrados: 1 |  |  |

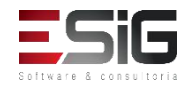

#### Mostrar Detalhes

| Detalhes do Material                |                   | × |
|-------------------------------------|-------------------|---|
| Código de Barras:                   | 2016000060        |   |
| Número do Patrimônio:               | 987654321         |   |
| Número de Chamada ( Localização ) : | 987654321         |   |
| Segunda Localização:                |                   |   |
| Biblioteca:                         | BIBLIOTECA 007    |   |
| Coleção:                            | Coleção de testes |   |
| Situação:                           | Emprestado        |   |
| Status:                             | REGULAR           |   |
| Tipo de Material:                   | Livro             |   |
| Número do Volume:                   | Único             |   |
| Tomo:                               |                   |   |

| TÍTULO DO MATERIAL                        |        |          |
|-------------------------------------------|--------|----------|
| Nº do Sistema: 31                         |        |          |
| Título: VALIDAÇÃO TREINAMENTO             |        |          |
| Autor:                                    |        |          |
| Ano:                                      |        |          |
| Edição:                                   |        |          |
| RESERVAS DO TÍTULO DO MATERIAL            |        |          |
| Data da Solicitação Usuário Solicitante   | Status | Previsão |
| EMPRÉSTIMOS DO MATERIAL                   |        |          |
| Quantidade de Empréstimos desse material: | 1      |          |

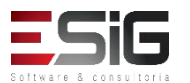

#### • Editar

| Código de Barras: 🛊         | 2017000001                                                                                                    |
|-----------------------------|----------------------------------------------------------------------------------------------------|
| Número de Chamada: 🖈        | 616.12 T365e Ex.1                                                                                                    |
| Segunda Localização:        | ?                                                                                                    |
| Biblioteca: 🖈               | BC - Biblioteca Central                                                                                                    |
| Coleção: 🖈                  | CIRC - Acervo Circulante                                                                                                    |
| Situação: 🔹                 | Consulta                                                                                                    |
| Status: 🛊                   | REGULAR                                                                                                    |
| Tipo do Material: 🔹         | Livro                                                                                                    |
| Formas do Documento:        | SELECIONE<br>Apresentação Musical<br>Base De Dados<br>Dissertação<br>Evento<br>Filme<br>Fotografia<br>Livro<br>Mapa<br>Monografia |
| Número do Volume:           |                                                                                                    |
| Tomo:                       |                                                                                                    |
| Nota de Tese e Dissertação: |                                                                                                    |
| Nota de Conteúdo:           |                                                                                                    |
| Nota Geral:                 | Doação                                                                                                    |
| Nota ao Usuário:            | [5]                                                                                                    |

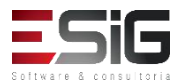

 Ao informar os dados da consulta irá apresentar o material de acordo com o filtro com a possibilidade de editá-lo

|                               | ENTRE COM OS PARAMETROS DA BUSCA                                                                                                    |
|-------------------------------|----------------------------------------------------------------------------------------------------|
| Código de Barras:             | ?                                                                                                    |
| Biblioteca:                   | SELECIONE V                                                                                                    |
| Coleção:                      | SELECIONE V                                                                                                    |
| 🗌 Tipo Material:              | SELECIONE V                                                                                                    |
| ☐ Forma de Documento:         | SELECIONE A<br>Apresentação Musical<br>Artigo Teste<br>Base De Dados<br>Dissertação<br>Documento Da Ufrn<br>Documentos Testes<br>Documentos para testes remoção<br>Evento<br>Filme v ? |
| Status do Fascículo:          | SELECIONE V                                                                                                    |
| Situação do Fascículo:        | SELECIONE 🗸                                                                                                    |
| 🗌 Código do Assinatura:       |                                                                                                    |
| 🗌 Título da Assinatura:       |                                                                                                    |
| Ano Cronológico:              |                                                                                                    |
| 🗌 Dia/Mês:                    |                                                                                                    |
| Ano:                          |                                                                                                    |
| Volume:                       |                                                                                                    |
| Número:                       |                                                                                                    |
| 🗌 Edição:                     |                                                                                                    |
| Data de criação do fascículo: |                                                                                                    |

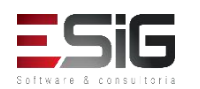

 Acessando a funcionalidade irá aparecer uma tela onde será possível realizar as consultas de acordo com os filtros.

|                     |                                   | FASCÍCULOS NO ACE  | rvo ( 9 )   |        |        |             |
|---------------------|-----------------------------------|--------------------|-------------|--------|--------|-------------|
| Código<br>de Barras | Assinatura                        | Ano<br>Cronológico | Dia/Mês Ano | Volume | Número | Edição Qtd. |
| Bibliotec           | a Central                         |                    |             |        |        |             |
| 2017null4-<br>1     | Acta científica: ciências humanas | 2002               | jan-jun     | 1      | 2      | 0 🥪         |
|                     |                                   | Mostrar Detall     | hes         |        |        |             |
| 2017null1-<br>4     | Acta amazonica                    | 2002               | jul-set     | 32     | 3      | 1 🥪         |
|                     |                                   | Mostrar Detall     | hes         |        |        |             |
| 2017null3-<br>2     | Acta científica: bilogia e saúde  | 2001               | jan-jun     | 3      | 1      | 0 🥪         |
|                     |                                   | Mostrar Detall     | hes         |        |        |             |

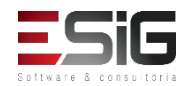

#### • Editar

|                                 | EDITAR FASCÍCULO                 |                                           |
|---------------------------------|----------------------------------|-------------------------------------------|
| DADOS DO TÍTULO                 |                                  |                                           |
| Registro no Sistema:            | 24137                            |                                           |
| Número de Chamada:              | 300.5 R454 PER                   |                                           |
| Título:                         | Acta científica :                |                                           |
| SubTítulo:                      | Ciências humanas /               |                                           |
| Local da Publicação:            | São Paulo :                      |                                           |
| Ano Publicação:                 | 2002.                            |                                           |
| Descrição Física:               | v.1. :                           |                                           |
| ISSN:                           | 1519-9800                        |                                           |
| Assunto:                        | Ciências humnas-                 |                                           |
|                                 | Periódico.                       |                                           |
| Autores Secundários:            | Centro universitário Adventista. |                                           |
| DADOS DA ASSINATURA             |                                  |                                           |
| Código : 2017null4              |                                  | Título: Acta científica: ciências humanas |
| Modalidade de Aquisição: DOAÇÃO |                                  | Unidade Destino: Biblioteca Central       |

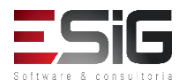

#### • Editar

| Código de Barras:                    | 2017null4-1                                                                                                    |
|--------------------------------------|----------------------------------------------------------------------------------------------------|
| Ano Cronológico:                     | 2002                                                                                                    |
| Dia/Mês:                             | ian-iun ?                                                                                                    |
| Ano:                                 | [?]                                                                                                    |
| . Malera                             |                                                                                                    |
| volume:                              |                                                                                                    |
| Número:                              | 2 2                                                                                                    |
| Edição:                              | 2                                                                                                    |
| Número de Chamada (localização) 🖈    | 300.5 R454 PER                                                                                                    |
| Segunda Localização 🖈                |                                                                                                    |
| Biblioteca: 🖈                        | BC - Biblioteca Central                                                                                                    |
| Coleção: 🖈                           | PER - Periódicos                                                                                                    |
| Situação: 🖈                          | Consulta                                                                                                    |
| Status: 🖈                            | ESPECIAL T                                                                                                    |
| Tipo do Material: 🛊                  | Periódico T                                                                                                    |
| Formas do Documento:                 | SELECIONE<br>Apresentação Musical<br>Base De Dados<br>Dissertação<br>Evento<br>Filme<br>Fotografia<br>Livro<br>Mapa<br>Monografia |
| Nota Geral:                          |                                                                                                    |
| Nota ao Usuário:                     | 2                                                                                                    |
| uplemento que acompanha o fascículo: | h                                                                                                    |

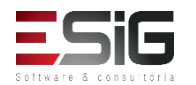

 Ao acessar a funcionalidade irá aparecer a tela de filtro, onde é possível realizar a busca pelas opções abaixo.

|                       | ENTRE COM OS DADOS DO ARTIGO |
|-----------------------|------------------------------|
| 🗌 Número do Sistema:  |                              |
| Título:               |                              |
| Autor:                |                              |
| Palavra-Chave:        |                              |
| Ordenação:            | Título                       |
| Registros por página: | 25 🗸                         |
|                       | Pesquisar Limpar Cancelar    |

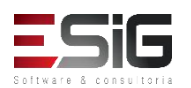

 Informando os dados para consulta, irá aparecer o resultado dos artigos com as opções de alterar, visualizar e remover.

| Artigos no acervo ( 3 ) |                 |                            |                |   |  |  |
|-------------------------|-----------------|----------------------------|----------------|---|--|--|
| Número do Sistema       | Autor           | Título                     | Palavras-chave |   |  |  |
| 3                       | Fascículo Teste | Fascículo Teste            | teste          | Z |  |  |
|                         |                 | Mostrar Detalhes           |                |   |  |  |
| 1                       | SIG TESTE       | TITULO TESTE               | SIG            | 7 |  |  |
|                         |                 | Mostrar Detalhes           |                |   |  |  |
| 2                       | SIG TESTE       | TITULO TESTE (5)           | sig software   | 7 |  |  |
|                         |                 | Mostrar Detalhes           |                |   |  |  |
|                         |                 | 3 artigo(s) encontrado(s). |                |   |  |  |

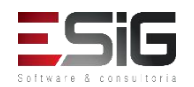

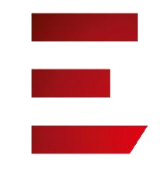

#### • Alterar

|                                            |                                                                  |                      | INCLUIR AR        | rigo      |           |                       |           |           |
|--------------------------------------------|------------------------------------------------------------------|----------------------|-------------------|-----------|-----------|-----------------------|-----------|-----------|
| DADOS DA ASSINATURA                        |                                                                  |                      |                   |           |           |                       |           |           |
| Código: 201623 Título: FASCÍCULO TESTE (1) |                                                                  |                      |                   |           |           |                       |           |           |
| Modalidade de Aquis                        | Modalidade de Aquisição: COMPRA Unidade Destino: Biblioteca UFRR |                      |                   |           |           |                       |           |           |
|                                            |                                                                  |                      |                   |           |           |                       |           |           |
| DADOS DO FASCÍCULO                         |                                                                  |                      |                   |           |           |                       | 2         |           |
| Código de Barras: 201623-1                 | A                                                                | no Cronológico: 2016 | Dia/Mês:          | 01/04     | Ano: 2016 | Volume: 1             | Número: 1 | Edição: 1 |
| Dados dos Artigos do Fascículo             |                                                                  |                      |                   |           |           |                       |           |           |
| 🐣 Tit                                      | tulo: TITULO TEST                                                | TE .                 |                   |           | А         | utor: SIG TESTE       |           |           |
| 🐣 Từ                                       | tulo: Fascículo Te                                               | ste                  |                   |           | A         | utor: Fascículo Teste | 6         |           |
|                                            |                                                                  |                      |                   |           |           |                       |           |           |
| INFORMAÇÕES DO NOVO AR                     | TIGO                                                             |                      |                   |           |           |                       |           |           |
| Título: 🔹                                  | Fascículo Tes                                                    | ste                  |                   |           |           |                       |           |           |
| Autor: 🔹                                   | Fascículo Tes                                                    | ste                  |                   |           |           |                       |           |           |
| Autores secundarios:                       |                                                                  |                      |                   |           |           |                       |           | 0         |
| Intervalo de Páginas: 🔹                    | p10-p20                                                          |                      | ?                 |           |           |                       |           |           |
| Palavras-Chave: 🔹                          | teste                                                            |                      |                   | 1         |           |                       |           | 0         |
| Local de Publicação:                       |                                                                  |                      |                   | -         |           |                       |           |           |
| Editora:                                   |                                                                  |                      |                   | 1         |           |                       |           |           |
| Ano:                                       |                                                                  |                      |                   |           |           |                       |           |           |
| Resumo:                                    |                                                                  |                      |                   |           |           |                       |           |           |
|                                            |                                                                  |                      |                   |           |           |                       |           |           |
|                                            |                                                                  |                      |                   |           |           |                       |           |           |
|                                            |                                                                  |                      |                   |           |           |                       |           |           |
|                                            |                                                                  |                      |                   |           |           |                       |           |           |
|                                            |                                                                  |                      |                   |           |           |                       |           |           |
|                                            |                                                                  |                      |                   |           |           |                       |           |           |
|                                            |                                                                  |                      |                   |           |           |                       |           |           |
|                                            |                                                                  |                      |                   |           |           |                       |           |           |
|                                            |                                                                  |                      |                   |           |           |                       |           |           |
|                                            |                                                                  |                      |                   |           |           |                       |           |           |
|                                            |                                                                  |                      |                   |           |           |                       |           |           |
|                                            |                                                                  |                      |                   |           |           |                       |           |           |
|                                            |                                                                  |                      |                   |           |           | .:1                   |           |           |
|                                            |                                                                  | Atualizar Fina       | lizar Atualização | << Voltar | Cancelar  |                       |           |           |

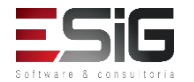

### • Visualizar dados MARC do artigo

#### DADOS MARC DO ARTIGO

|                | MARC                      | MARC Público      |  |
|----------------|---------------------------|-------------------|--|
| Nº do Sistema: | 3                         |                   |  |
| LDR            | 00000nab#^2200000#        | ar4500            |  |
| 001            | 001                       |                   |  |
| 005            | 20160505151907.7          |                   |  |
| 008            | 160405c20039999bl^^       | n^^^^0^^0^^1por^d |  |
| 080 # #        | \$a 1                     |                   |  |
| 090            | \$a 1                     |                   |  |
| 100 1          | \$a Fascículo Teste       |                   |  |
| 245 1 0        | \$a Fascículo Teste       |                   |  |
| 650 4          | \$a teste                 |                   |  |
| 700 1          | \$a                       |                   |  |
| 773            | \$g p10-p20 \$w 25 \$t F/ | SCÍCULO TESTE (1) |  |

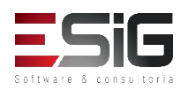

#### • Remover

| INFORMAÇÕES DO AF             | TIGO QUE S | ERÁ REMOVIDO |  |
|-------------------------------|------------|--------------|--|
| Número do Sistema: 3          |            |              |  |
| Título: Fascículo Teste       |            |              |  |
| Autor: Fascículo Teste        |            |              |  |
| Intervalo de Páginas: p10-p20 |            |              |  |
| Remover Artigo                | << Voltar  | Cancelar     |  |

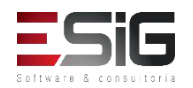

### Catalogação

- Existem quatro formas de catalogação no sistema.
  - Catalogação com tombo
  - Catalogação sem tombo
  - Catalogação de Artigos de Periódicos
  - Catalogação Apenas do Título

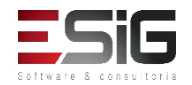

### Catalogação

- Existem 2 formas de catalogação no sistema com o Marc 21:
- Simplificada

|    |    |    |                                             | Tipo de Catalo                    | gação: Livro 🔻 |      |   |   |   |   |   |     |
|----|----|----|---------------------------------------------|-----------------------------------|----------------|------|---|---|---|---|---|-----|
| CA | MP | 05 | de Numerações e Códigos                     |                                   |                |      |   |   |   |   |   |     |
| 5  | 2  | 0  | FONTE DA CATALOGAÇÃO                        | Código da Agência<br>Catalogadora | BR-UNIFAP      |      | Î | ţ | 0 | 0 | ¢ | 6   |
| 5  | ł  | 0  | NÚMERO DE CLASSIFICAÇÃO<br>DECIMAL DE DEWEY | Número da<br>Classificação        | 628.16         |      | Î | ŧ | 0 | 0 | ¢ | 181 |
| 6  | P  | 0  | NÚMERO DE CHAMADA LOCAL                     | CDD                               | 628.16         | 1    | Î | ţ | 9 | 0 | ¢ | 19  |
|    |    |    |                                             | Cutter                            | C972a          | **   | î | ţ | 0 | 0 |   |     |
|    |    |    |                                             | Coleção                           | DISSERT        | **** | î | ţ | 0 | 0 |   |     |

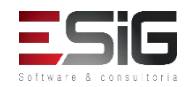

### Catalogação

 Existem 2 formas de catalogação no sistema com o Marc 21:

. . . . . . . . .

Completa

|       |                                          |         |        |          | Alter                                                          | ar para Catalogação Simplificada 🛱                             | Configur          | ações         |      |
|-------|------------------------------------------|---------|--------|----------|----------------------------------------------------------------|----------------------------------------------------------------|-------------------|---------------|------|
|       |                                          | 24095 - | Título | Bibliog  | áfico   Formato do M                                           | laterial ( <u>BK - LIVRO</u> )                                 |                   |               |      |
|       |                                          |         | LDR    |          | 00000naa^b2200000                                              | 04aa4500                                                       |                   |               |      |
|       | DATA E HORA DA ULTIMA ATOALIZAÇÃO        |         | 005    |          | 201/09011/4232.5                                               | 1                                                              |                   |               |      |
| A 8.0 | CAMPO DE TAMANHO FIXO                    | 0       | 008    |          | 1/0901s2012^^^a                                                | ipbanoonomoooouuununpornd                                      |                   |               | 0.50 |
| 4 ¥   | FONTE DA CATALOGAÇÃO                     | 0       | 040    |          | a BR-UNIFAP                                                    |                                                                | L                 |               | 0    |
| *     | NÚMERO DE CLASSIFICAÇÃO DECIMAL DE DEWEY | 0       | 082    | 04       | a 628.16                                                       |                                                                | <i>"</i> 1        | ●↓1           | 0 1  |
| 8 ¥   | NÚMERO DE CHAMADA LOCAL                  | 0       | 090    |          | a 628.16                                                       |                                                                | " 1               | €↓1           | 00   |
|       |                                          |         |        |          | <b>b</b> C972a                                                 |                                                                | <sup>//</sup> ≪ 1 | ⊜↓1           |      |
|       |                                          |         |        |          | d DISSERT                                                      |                                                                | <b>***</b> 1      | <b>■</b> ↓ 1  |      |
| 8 ¥   | ENTRADA PRINCIPAL - NOME PESSOAL         | 0       | 100    | <u>1</u> | a Cunha, Edilson Leal                                          | l da .                                                         | / 1               | • <b>⊜</b> ↓1 | 00   |
| 8 ¥   | TÍTULO PRINCIPAL                         | 0       | 245    | 10       | <ul> <li>Avaliação da contan<br/>município de Macap</li> </ul> | minação bacteriana e por metais pesados na orla<br>sá, Amapá / | a fluvial do 🏾 👖  | ∎∎            | 0    |

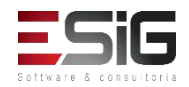

# Catalogar Títulos e Materiais com Tombamento

|       | E                          | NTRE COM O NÚMERO DE P               | ATRIMÔNIO DE U                    | IM MATERIAL         |                           |          | -   |     |
|-------|----------------------------|--------------------------------------|-----------------------------------|---------------------|---------------------------|----------|-----|-----|
|       |                            | Número do Patrimônio: 2508           | 4                                 |                     |                           |          |     |     |
|       |                            | Buscar                               | Cancelar                          |                     |                           |          |     |     |
|       |                            | * Campos de preer                    | chimento obrigatório.             |                     |                           |          |     |     |
|       |                            | TIPO DE TOMBAMENTO: OU               | TROS TIPOS DE EI                  | NTRADA              |                           |          |     |     |
|       |                            | BENS RECUPERAD                       | os: 25084 a 25183                 |                     |                           |          |     |     |
|       |                            | TERMO DE RESPONSAB                   | ILIDADE Nº: 645/2                 | 017                 |                           |          |     |     |
|       | 🧊 : Total de Bens Tombados | X: Bens Tombados que não<br>⊚: Pesqu | estão no Acervo<br>uisar o Título | 🔶: Bens Tombados qu | e j <mark>á es</mark> tão | no Acerv | 0   |     |
|       |                            | Informações do Tombame               | NTO RECUPERADA                    | S DO SIPAC          |                           |          |     | _   |
| Autor |                            | Título                               |                                   |                     | Ano                       | 1        | ×   |     |
|       |                            | LIVRO 1                              |                                   |                     | 0                         | 100      | 100 | 0 🕥 |

| Busca Simpl | Busca Multi-Campo Buse           | ca Avança Busc | a por Listas             |     |   |  |  |
|-------------|----------------------------------|----------------|--------------------------|-----|---|--|--|
|             | SELECIONE OS CAMPOS PARA A BUSCA |                |                          |     |   |  |  |
|             | 🔲 Número do Sistema:             |                |                          |     |   |  |  |
|             | 🗹 Título:                        | LIVRO 1        |                          |     |   |  |  |
|             | Autor:                           |                |                          |     | ? |  |  |
|             | Assunto:                         |                |                          |     |   |  |  |
|             | 🗐 Local de Publicação:           |                |                          |     |   |  |  |
|             | Editora:                         |                |                          |     |   |  |  |
|             | CDD :                            |                |                          |     |   |  |  |
|             | 🔲 Ano publicação de:             |                | até:                     |     |   |  |  |
|             | 📃 Executar a busca remiss        |                |                          |     |   |  |  |
|             | 📃 Exibir Dados no Formato        | o de Relatório |                          |     |   |  |  |
|             | Ordenação:                       | Título         | T                        |     |   |  |  |
|             | Registros por página:            | 25 🔻           |                          |     |   |  |  |
|             |                                  | FILTROS SOB    | RE OS MATERIAIS DOS TÍTU | LOS |   |  |  |
|             |                                  | Biblioteca:    | SELECIONE                | T   |   |  |  |
|             |                                  | 🔲 Coleção:     | SELECIONE                | •   |   |  |  |

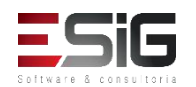
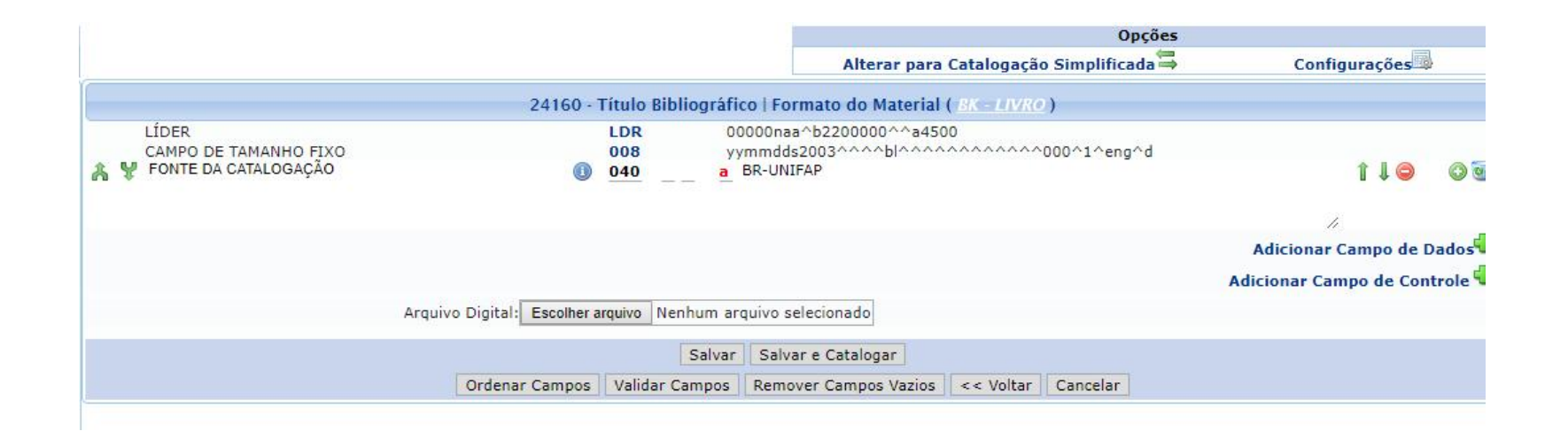

|            |                             |                 | 7: Opções         |       |         |               |      |   |
|------------|-----------------------------|-----------------|-------------------|-------|---------|---------------|------|---|
|            | 5.                          | TÍTULOS ENCO    | NTRADOS ( 1 A 1   | DE 1) | -111    |               |      |   |
| Nº Sistema | Autor                       | Título          | Edição            | Ano   | Assunto | Nº<br>Chamada | Qtd. |   |
| 24160      | ) Barbosa, Héryton Machado. | Arte de ensinar |                   | 2000. |         | 600.123456    | 0    | P |
|            |                             | 1 a :           | 1 de 1 título(s). |       |         |               |      |   |

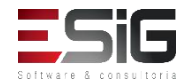

Catalogação: Nº do Sistema 24160 - BARBOSA, Héryton Machado. Arte de ensinar. São paulo: saraiva, 2000. 400 p. 🚾

#### Título não possui exemplares

|               |                | 👳: Alterar as informações do Exemplar | Incluir anexos ao exempla | r i    |            |      |
|---------------|----------------|---------------------------------------|---------------------------|--------|------------|------|
|               |                | Exemplares já incluídos p             | ARA O TÍTULO ( 0 )        |        |            |      |
| Nº Patrimônio | Cód. de Barras | Nº Chamada                            | Coleção                   | Status | Nº<br>Vol. | Tomo |
|               |                | Quantidade de Exen                    | nplares (0)               |        |            |      |

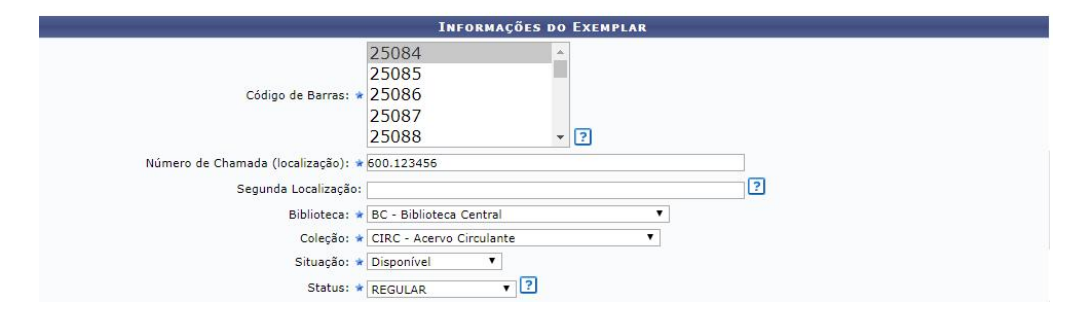

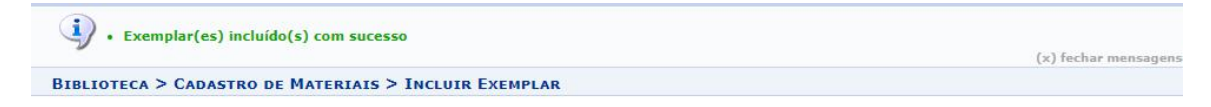

|                                                 | Catalogação:                                      |
|-------------------------------------------------|---------------------------------------------------|
| Nº do Sistema 24160 - BARBOSA, Hérvton Machado, | Arte de ensinar. São paulo: saraiva, 2000, 400 p. |

#### Ocultar os exemplares do Título

MARC

|                   |                | 💖: Alterar as informações do Exemplar | Incluir anexos ao exemp | plar    |            |      |   |   |
|-------------------|----------------|---------------------------------------|-------------------------|---------|------------|------|---|---|
|                   |                | Exemplares já incluídos p             | ARA O TÍTULO ( 1 )      |         |            |      |   |   |
| Nº Patrimônio     | Cód. de Barras | Nº Chamada                            | Coleção                 | Status  | Nº<br>Vol. | Tomo |   |   |
| Biblioteca Centra | I              |                                       |                         |         |            |      |   |   |
| 25086             | 25086          | 600.123456                            | Acervo Circulante       | REGULAR | U          | 1    | 6 | 1 |
|                   |                | Quantidade de Exen                    | iplares (1)             |         |            |      |   |   |

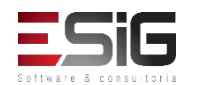

 Ao acessar a funcionalidade aparecerá a tela de busca e no topo as opções abaixo, onde será possível catalogar através de planilha, importar um título e cadastrar um novo título.

| Adicionar Novo Título            | 🛃 Adicionar Título Usando Planilha | 🖕 Importar Novo Título |
|----------------------------------|------------------------------------|------------------------|
| E Catalogar Teses e Dissertações | E Catalogar Monografias            |                        |

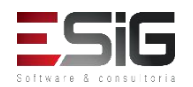

 No primeiro passo após selecionar para adicionar um novo título, irá apresentar a tela para ser selecionado qual o formato do material que irá ser catalogado

|                             | Selecionar Formato |            |   |  |
|-----------------------------|--------------------|------------|---|--|
|                             | FORMATO D          | O MATERIAL |   |  |
| Formato do Material         |                    |            |   |  |
| BK - LIVRO                  |                    |            | 0 |  |
| CF - ARQUIVOS DE COMPUTADOR |                    |            | 0 |  |
| MP - MAPAS                  |                    |            | 0 |  |
| MU - MÚSICAS                |                    |            | 9 |  |
| SE - PERIÓDICOS             |                    |            | 0 |  |
| VM - MATERIAL VISUAL        |                    |            | 0 |  |
| MX - MATERIAL MISTO         |                    |            | 9 |  |
|                             | << Voltar          | Cancelar   |   |  |

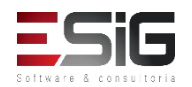

 Na catalogação de livro, irá solicitar os campos da líder (NR)

|                                        | LÍDER( BK - LIVRO )           |
|----------------------------------------|-------------------------------|
| Status do registro ( 5 ): n            | Tipo de registro ( 6 ) : a    |
| Nível bibliografico ( 7 ): a           | Tipo de controle ( 8 ) :      |
| Esquema de caracteres ( 9 ): b         | Nível de catalogação (17):    |
| Formato catalogação descritiva ( 18 ): | Ligação de Registro (19): a   |
|                                        | << Voltar Cancelar Próximo >> |

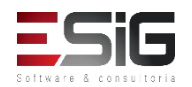

 Será necessário informar os campos de tamanho fixo (NR)

|                                  | 008( BK - LIVRO )              |
|----------------------------------|--------------------------------|
| Tipo de Data ( 6 ): s            | Data 1 ( 7, 10 ): 2003         |
| Data 2 ( 11, 14 ):               | Local Publicação (15, 17): b   |
| Código Ilustração ( 18, 21 ):    | Público Alvo ( 22 ):           |
| Forma do Item ( 23 ):            | Natureza do Conteúdo (24,27):  |
| Publicação Governamental ( 28 ): | Publicação de Evento (29): 0   |
| Coletânia de homenagem ( 30 ): 0 | Índice ( 31 ): 0               |
| Indefinido ( 32 ):               | Forma Literária ( 33 ): 1      |
| Biografia ( 34 ):                | Idioma ( 35, 37 ): eng         |
| Registro Modificado ( 38 ):      | Fonte da Catalogação ( 39 ): d |
|                                  | << Voltar Cancelar Próximo >>  |

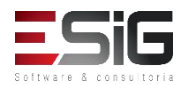

 Após o preenchimento dos campos Líder e Tamanho Fixo será necessário informar os campos MARC

|                                                        | Título Bibliográfico   Formato do Material ( <u>BK – LIVRO</u> )                                                  |                               |
|--------------------------------------------------------|----------------------------------------------------------------------------------------------------|-------------------------------|
| LÍDER<br>CAMPO DE TAMANHO FIXO<br>FONTE DA CATALOGAÇÃO | LDR         00000naa^b2200000^a4500           008         yymmdds2003^^abloccoccoccoccoccoccoccoccoccoccoccoccocc |                               |
| ሉ ¥<br>አ¥                                              |                                                                                                    | dicionar Campo de Dados       |
| 4                                                      | Arquivo Digital: Selecionar arquivo Nenhum arquivo selecionado.<br>Salvar Catalogar e Adicionar Materiais         | Adicionar Campo de Controle 🍄 |
|                                                        | Ordenar Campos Validar Campos Remover Campos Vazios << Voltar Cancelar                                            |                               |

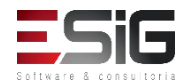

 Informando todos os campos MARC, iremos realizar a inclusão de título no sistema, informando alguns critérios.

|                                  | Exemplares já incluídos p                           | ARA O TÍTULO ( 0 ) |                    |                | 1                    |       |
|----------------------------------|-----------------------------------------------------|--------------------|--------------------|----------------|----------------------|-------|
| Patrimônio Cód. de Barras        | Nº Chamada                                          | Coleção            | Status             | Vol. Tomo      |                      |       |
|                                  | Quantidade de Exe                                   | mplares ( 0 )      |                    |                |                      |       |
|                                  | <b>*</b>                                            |                    |                    |                |                      |       |
|                                  | INFORMAÇÕES DO                                      | EXEMPLAR           |                    | _              | 1                    |       |
| Codigo de Barras                 | : Gerado automaticamente pelo Siste                 | ema Q              | uantidade:         |                |                      |       |
| Nº Património                    |                                                     |                    |                    |                |                      |       |
| Numero de Chamada (localização): | * 123                                               | 2                  |                    |                |                      |       |
| Segunda Localização              |                                                     | <u>ل</u>           |                    |                |                      |       |
| Biblioteca:                      | Selecione                                           | 1000               |                    |                |                      |       |
| Coleção:                         | * Selecione                                         | ×                  |                    |                |                      |       |
| Statue:                          | * Selecione                                         |                    |                    |                |                      |       |
| Tino Material:                   | * Selecione V                                       |                    |                    |                |                      |       |
| Formas do Documento              | SELECIONE                                           | •                  |                    |                |                      |       |
|                                  | Apresentação Musical                                |                    |                    |                |                      |       |
|                                  | Base De Dados                                       |                    |                    |                |                      |       |
|                                  | Dissertação<br>Documento Da Ufrn                    |                    |                    |                |                      |       |
|                                  | Documentos Testes<br>Documentos para testes remocão |                    |                    |                |                      |       |
|                                  | Evento                                              | . 2                |                    |                |                      |       |
|                                  | rime                                                |                    | <u> </u>           |                |                      |       |
|                                  |                                                     | Nota ao Usuá       | irio:              |                |                      |       |
|                                  |                                                     | Nota ao osue       |                    |                |                      |       |
|                                  |                                                     |                    | Inclui             | r Exemplar     | << Voltar Cancelar   | 1     |
|                                  |                                                     | Incluir Ex         | emplar e Adicionar | Nota de Circul | ação Editar a Catalo | nacão |
|                                  |                                                     | Indian Ex          | and a state of the |                | Jac Lanar a Catale   | 30900 |

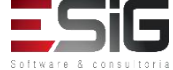

#### Para incluir um título sem tombo no sistema é necessário informar os campos abaixo:

| Código de Barras:                  | Gerado automaticamente pelo Siste                                                                                                    | ema | Quantidade: 1 2 |
|------------------------------------|----------------------------------------------------------------------------------------------------|-----|-----------------|
| Nº Patrimônio:                     |                                                                                                    |     |                 |
| Número de Chamada (localização): 🔹 | 123                                                                                                    |     |                 |
| Segunda Localização:               |                                                                                                    |     | ?               |
| Biblioteca: 🛊                      | Selecione 🗸                                                                                                    |     |                 |
| Coleção: 🖈                         | Selecione                                                                                                    | ~   |                 |
| Situação: 🖈                        | Selecione 🗸 🗸                                                                                                    |     |                 |
| Status: *                          | Selecione 🗸 🖓                                                                                                    |     |                 |
| Tipo Material: 🖈                   | Selecione 🗸 🗸                                                                                                    |     |                 |
| Formas do Documento:               | SELECIONE<br>Apresentação Musical<br>Artigo Teste<br>Base De Dados<br>Dissertação<br>Documento Da Ufrn<br>Documentos Testes<br>Documentos para testes remoção<br>Evento<br>Filme | ~ ? |                 |
| Número do Volume:                  | ?                                                                                                    |     |                 |
| Tomo:                              |                                                                                                    |     |                 |

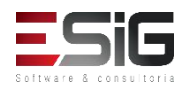

 Preenchendo todos os dados do formulário, podemos incluir o exemplo com uma nota de circulação ou apenas inserir novos exemplares

|                  | Incluir Exemplar          | << Vol | tar  | Cancelar      |                    |
|------------------|---------------------------|--------|------|---------------|--------------------|
| Incluir Exemplar | e Adicionar Nota de Circi | ulação | Edit | ar a Cataloga | ção dos Exemplares |

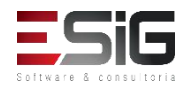

 Incluindo um exemplar, o sistema irá gerar um número de código de barras automático onde futuramente será possível realizar a impressão das etiquetas. O sistema ainda possibilita realizar a edição do exemplar e incluir anexos

|                | ų.             | : Alterar as informações do Ex | xemplar 🖉: Incluir anexos ao e | exemplar |            |      |   |   |
|----------------|----------------|--------------------------------|--------------------------------|----------|------------|------|---|---|
|                |                | Exemplares já incl             | UÍDOS PARA O TÍTULO ( 1 )      |          |            |      |   |   |
| Nº Patrimônio  | Cód. de Barras | Nº Chamada                     | Coleção                        | Status   | Nº<br>Vol. | Tomo |   |   |
| BIBLIOTECA 007 |                |                                |                                |          |            |      |   |   |
|                | 2016000111     | 123                            | Acervo Circulante              | ESPECIAL | U          | Q.   | 3 | 0 |
|                |                | Quantidade                     | e de Exemplares ( 1 )          |          |            |      |   |   |

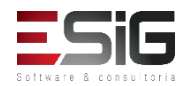

 Realizando a inclusão do material com a nota de circulação

| Nota de Circulação                   |                                            |                         |               |                          |  |
|--------------------------------------|--------------------------------------------|-------------------------|---------------|--------------------------|--|
| Material                             |                                            | Prazo do Empréstimo     | Pode Renovar? | Último Dia<br>Renovação? |  |
| 2016000112 - Catalogação sem Tombo - | BIBLIOTECA 007                             |                         | NÃO           | NÃO                      |  |
| Nota: *                              | Incluir Nota Bloqueante                    | ○ Incluir Nota não Bloq | ueante        |                          |  |
|                                      | Caracteres Restantes: 200/200<br>Incluir N | ota Cancelar            |               |                          |  |

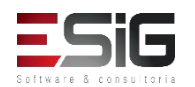

 Realizando a inclusão do material com a nota de circulação

| Nota de Circulação                   |                                            |                         |               |                          |  |
|--------------------------------------|--------------------------------------------|-------------------------|---------------|--------------------------|--|
| Material                             |                                            | Prazo do Empréstimo     | Pode Renovar? | Último Dia<br>Renovação? |  |
| 2016000112 - Catalogação sem Tombo - | BIBLIOTECA 007                             |                         | NÃO           | NÃO                      |  |
| Nota: *                              | Incluir Nota Bloqueante                    | ○ Incluir Nota não Bloq | ueante        |                          |  |
|                                      | Caracteres Restantes: 200/200<br>Incluir N | ota Cancelar            |               |                          |  |

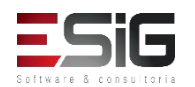

 Ao acessar o caso de uso irá aparecer o formulário para realizar a busca pelo periódico.

|                               | Entre com os Parâmetros da Busca                                                                                                    |
|-------------------------------|----------------------------------------------------------------------------------------------------|
| Código de Barras:             | 2                                                                                                    |
| Biblioteca:                   | SELECIONE V                                                                                                    |
| Coleção:                      | SELECIONE                                                                                                    |
| 🗌 Tipo Material:              | SELECIONE V                                                                                                    |
| ☐ Forma de Documento:         | SELECIONE  Apresentação Musical Artigo Teste Base De Dados Dissertação Documento Da Ufrn Documentos para testes remoção Evento Filme V |
| Status do Fascículo:          | SELECIONE V                                                                                                    |
| Situação do Fascículo:        | SELECIONE V                                                                                                    |
| 🗌 Código do Assinatura:       |                                                                                                    |
| 🗌 Título da Assinatura:       |                                                                                                    |
| 🗌 Ano Cronológico:            |                                                                                                    |
| 🗌 Dia/Mês:                    |                                                                                                    |
| Ano:                          |                                                                                                    |
| Volume:                       |                                                                                                    |
| Número:                       |                                                                                                    |
| 🗌 Edição:                     |                                                                                                    |
| Data de criação do fascículo: | a a                                                                                                    |
|                               | Pesquisar Limpar Cancelar                                                                                                    |

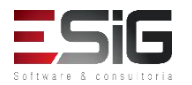

• Realizando a busca pelo periódico, ele irá ser listado com a opção de catalogar

|                     |                      | Fascículos no acer         | vo ( 2 )  |       |        |        |        |      |
|---------------------|----------------------|----------------------------|-----------|-------|--------|--------|--------|------|
| Código de<br>Barras | Assinatura           | Ano<br>Cronológico         | Dia/Mês   | Ano   | Volume | Número | Edição | Qtd. |
| Bibliotec           | a UFRR               |                            |           |       |        |        |        |      |
| 201623-1            | FASCÍCULO TESTE (1)  | 2016                       | 01/04     | 2016  | 1      | 1      |        |      |
|                     |                      | Mostrar Detalhe            | s         |       |        |        |        |      |
| 201624-1            | FASCÍCULO TESTE (99) | 2016                       | 01/04     | 2016  | 1      | 1      | 1      | 1 🖉  |
|                     |                      | Mostrar Detalhe            | s         |       |        |        |        |      |
|                     |                      | Quantidade de Fascículos E | ncontrado | os: 2 |        |        |        |      |

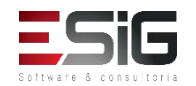

 Acessando a opção para realizar a catalogação irá informar os dados da assinatura e os dados do fasículo.

|                    |                      | I                     | NCLUIR ARTIGO  |           |                       |                | _         |
|--------------------|----------------------|-----------------------|----------------|-----------|-----------------------|----------------|-----------|
| DADOS DA AS        | SSINATURA            |                       |                |           |                       |                |           |
|                    | Código :             | 201623                |                |           | Título: FASCÍ         | CULO TESTE (1) |           |
| Moda               | lidade de Aquisição: | COMPRA                |                | Unidade   | Destino: Bibliot      | eca UFRR       |           |
| DADOS DO FA        | scículo              |                       |                |           |                       |                |           |
| Código de Ba       | arras: 201623-1      | Ano Cronológico: 2016 | Dia/Mês: 01/04 | Ano: 2016 | Volume: 1             | Número: 1      | Edição: 1 |
| ados dos Artigos o | do Fascículo         |                       |                |           |                       |                |           |
| 4                  | Título: TITULO TESTE |                       |                | A         | utor: SIG TESTE       |                |           |
| л                  | Título: Fa           | scículo Teste         |                | Α         | utor: Fascículo Teste | ES.            |           |

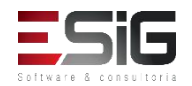

 Para inserir um novo artigo no sistema deve-se preencher o formulário abaixo com as informações solicitadas.

| Título: \star           |   |  |
|-------------------------|---|--|
| Autor                   |   |  |
| Autores segundários     |   |  |
| Autores secundarios:    |   |  |
| Intervalo de Páginas: * | ? |  |
| Palavras-Chave: *       |   |  |
|                         |   |  |
| Local de Publicação:    |   |  |
| Editora:                |   |  |
| Ano:                    |   |  |
| Resumo:                 |   |  |
| Resulto.                |   |  |
|                         |   |  |
|                         |   |  |
|                         |   |  |
|                         |   |  |
|                         |   |  |
|                         |   |  |
|                         |   |  |
|                         |   |  |
|                         |   |  |
|                         |   |  |
|                         |   |  |
|                         |   |  |
|                         |   |  |
|                         |   |  |
|                         |   |  |
|                         |   |  |

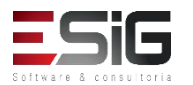

#### Catalogar apenas o Título (sem materiais)

 Ao acessar a funcionalidade irá aparesentar uma tela para filtrar os título e também as opções para inserir, como mostra a imagem abaixo:

| 🛟 Adicionar Novo Título          | 🔒 Adicionar Título Usando Planilha | 🖕 Importar Novo Título |
|----------------------------------|------------------------------------|------------------------|
| 😑 Catalogar Teses e Dissertações | E Catalogar Monografias            |                        |

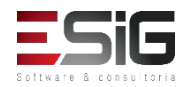

#### Catalogar apenas o Título (sem materiais)

 Clicando em adicionar um novo título irá seguir o fluxo de catalogação

| ©::                         | Selecionar Formato                   |                                                         |                                |
|-----------------------------|--------------------------------------|---------------------------------------------------------|--------------------------------|
| Form                        | IATO DO MATERIAL                     |                                                         |                                |
| Formato do Material         |                                      |                                                         |                                |
| BK - LIVRO                  | ٩                                    |                                                         |                                |
| CF - ARQUIVOS DE COMPUTADOR |                                      |                                                         |                                |
| MP - MAPAS                  | LIDE                                 | ER( BK - LIVRO )                                        |                                |
| MU - MÚSICAS                | Status do registro ( 5 ): n          | Tipo de registro ( 6 ) : a                              |                                |
| SE - PERIÓDICOS             | Nível bibliografico ( 7 ): a         | Tipo de controle ( 8 ) :                                |                                |
| /M - MATERIAL VISUAL        | Esquema de caracteres ( 9 ): b       | Nível de catalogação (17):                              |                                |
| MX - MATERIAL MISTO         | Formato catalogação descritiva (18): |                                                         | 008( BK - LIVRO )              |
| <<                          | Voltar << Voltar                     | Cance Tipo de Data ( 6 ): s                             | Data 1 ( 7, 10 ): 2003         |
|                             |                                      | Data 2 ( 11, 14 ):                                      | Local Publicação (15,17): b    |
|                             |                                      | Código Ilustração ( 18, 21 ):                           | Público Alvo ( 22 ):           |
|                             |                                      | Forma do Item ( 23 ):                                   | Natureza do Conteúdo (24,27):  |
|                             |                                      | Publicação Governamental ( 28 ):                        | Publicação de Evento (29): 0   |
|                             | LÍDER<br>CAMPO DE TAMANHO ETXO       | Coletânia de homenagem ( 30 ): 0                        | Índice ( 31 ): 0               |
|                             | A 💱 FONTE DA CATALOGAÇÃO             | Indefinido ( 32 ):                                      | Forma Literária ( 33 ): 1      |
|                             | ል ¥                                  | Biografia ( 34 ):                                       | Idioma ( 35, 37 ): eng         |
|                             | & ¥                                  | Registro Modificado ( 38 ):                             | Fonte da Catalogação ( 39 ): d |
|                             | ά Ψ                                  |                                                         | << Voltar Cancelar Próximo >>  |
|                             | nu ◆<br>◆ NJ                         | ·                                                       |                                |
|                             | 6 ¥                                  |                                                         |                                |
|                             | £ ¥                                  |                                                         |                                |
|                             |                                      |                                                         | Adicionar Campo de Dados       |
|                             |                                      |                                                         | Adicionar Campo de Controle 🍄  |
|                             | Arquivo D                            | Digital: Selecionar arquivo Nenhum arquivo selecionado. |                                |
|                             |                                      | Salvar Catalogar e Adicionar Materiais                  |                                |
|                             | Orc                                  | rdenar Campos Validar Campos Remover Campos Vazios << v | /oltar Cancelar                |

• Baixa de Exemplar

|                              | Entre com os Parâmetros da Busca                                                                                                    |
|------------------------------|----------------------------------------------------------------------------------------------------|
| Código de Barras:            | ?                                                                                                    |
| Biblioteca:                  | SELECIONE V                                                                                                    |
| 🗌 Coleção:                   | SELECIONE V                                                                                                    |
| Tipo Material:               | SELECIONE V                                                                                                    |
| Forma de Documento:          | SELECIONE A<br>Apresentação Musical<br>Artigo Teste<br>Base De Dados<br>Dissertação<br>Documento Da Ufrn<br>Documentos Testes<br>Documentos para testes remoção<br>Evento<br>Filme v ? |
| Status do Exemplar:          | SELECIONE V                                                                                                    |
| 🗌 Situação do Exemplar:      | SELECIONE 🗸                                                                                                    |
| Data de criação do exemplar: |                                                                                                    |
|                              | Pesquisar Limpar Cancelar                                                                                                    |

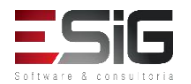

• Baixa de Exemplar

Para realizar a baixa de um exemplar, deve-se realizar a busca do exemplar e selecionar o item no qual é para ser baixado

|                | Exemplares no acervo ( 300 ) |                         |   |  |  |  |
|----------------|------------------------------|-------------------------|---|--|--|--|
| Cód. de Barras | Biblioteca                   | Localização             |   |  |  |  |
| 2017000001     | Biblioteca Central           | 616.12 T365e Ex.1       | 3 |  |  |  |
|                |                              | Mostrar Detalhes        |   |  |  |  |
| 2017000002     | Biblioteca Central           | B869.1 H249s 2.ed. Ex.1 | 3 |  |  |  |
|                |                              | Mostrar Detalhes        |   |  |  |  |
| 2017000003     | Biblioteca Central           | B869.1 H249s 2.ed. Ex.2 | 3 |  |  |  |
|                |                              | Mostrar Detalhes        |   |  |  |  |
| 2017000004     | Biblioteca Central           | B869.1 H249s 2.ed. Ex.3 | 3 |  |  |  |
|                |                              | Mostrar Detalhes        |   |  |  |  |
| 2017000005     | Biblioteca Central           | B869.1 H249s 2.ed. Ex.4 | 0 |  |  |  |
|                |                              | Mostrar Detalhes        |   |  |  |  |

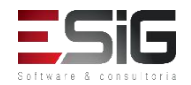

• Baixa de Exemplar

Ao selecionar o item, irá aparecer as informações e um campo texto livre para realizar a baixa

|                              | Dar Bai              | XA EXEMPLAR | t.             |     |         |
|------------------------------|----------------------|-------------|----------------|-----|---------|
| DADOS DO TÍTULO              |                      |             |                |     |         |
| Registro no Sist             | ema: 14              |             |                |     |         |
| Número de Chan               | nada: 78.067.26      |             |                |     |         |
| т                            | ítulo: LIVRO TESTE,  |             |                |     |         |
| DADOS DO EXEMPLAR            |                      |             |                |     |         |
| Código Barras: 2016000001    |                      |             |                |     |         |
| Número de Chamada: 78.067.26 |                      |             |                |     |         |
| Segunda Localização:         |                      |             |                |     |         |
| Biblioteca: Biblioteca UFF   | R                    |             |                |     |         |
| Coleção: Hemeroteca O        | Cinema               |             |                |     |         |
| Situação: Disponível         |                      |             |                |     |         |
| Status: REGULAR              |                      |             |                |     |         |
| Tipo Material: Livro         |                      |             |                |     |         |
| Número do Volume:            |                      |             |                |     |         |
| Nota de Tese e Dissertação:  |                      |             |                |     |         |
| Nota de Conteúdo:            |                      |             |                |     |         |
| Nota Geral:                  |                      |             |                |     |         |
| Nota ao Osuario:             |                      |             |                |     |         |
|                              |                      |             |                |     |         |
| Mativa da Raivar             |                      |             |                |     |         |
| Motivo da Baixa: ¥           |                      |             |                |     |         |
|                              |                      |             |                |     | 2       |
|                              |                      | Caracte     | res Restantes: | 300 | ().488. |
|                              |                      |             |                |     |         |
|                              | Dar Baixa no Materia | < Voltar    | Cancelar       |     |         |

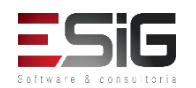

• Desfazer Baixa de Exemplar

|                              | Entre com os Parâmetros da Busca                                                                                                    |
|------------------------------|----------------------------------------------------------------------------------------------------|
| Código de Barras:            | ?                                                                                                    |
| Biblioteca:                  | SELECIONE V                                                                                                    |
| Coleção:                     | SELECIONE 💉                                                                                                    |
| Tipo Material:               | SELECIONE V                                                                                                    |
| Forma de Documento:          | SELECIONE A<br>Apresentação Musical<br>Artigo Teste<br>Base De Dados<br>Dissertação<br>Documento Da Ufrn<br>Documentos Testes<br>Documentos para testes remoção<br>Evento<br>Filme v |
| Status do Exemplar:          | SELECIONE V                                                                                                    |
| 🗹 Situação do Exemplar:      | BAIXADO 🗸                                                                                                    |
| Data de criação do exemplar: | a a                                                                                                    |
|                              | Pesquisar Limpar Cancelar                                                                                                    |

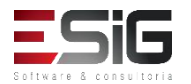

• Desfazer Baixa de Exemplar

Após realizar a busca do material dado baixa, será possível selecionar o mesmo para desfazer a baixa

|                |                    | Exemplares no acervo ( 3 )           |   |
|----------------|--------------------|--------------------------------------|---|
| Cód. de Barras | Biblioteca         | Localização                          |   |
| 2017000197     | Biblioteca Central | 711.2 F684c Ex.1<br>TCC              | ٩ |
|                |                    | Mostrar Detalhes                     |   |
| 2017000879     | Biblioteca Central | 712.5 M538r<br>TCC                   | ٢ |
|                |                    | Mostrar Detalhes                     |   |
| BK0068572011   | Biblioteca Central | 301 M386q Ex.21                      | 0 |
|                |                    | Mostrar Detalhes                     |   |
|                | Qua                | ntidade de Exemplares Encontrados: 3 |   |

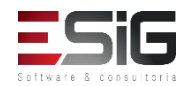

• Desfazer Baixa de Exemplar

Ao selecionar o material, irá aparecer a tela com as informações do material e a opção para colocar o status que ele irá voltar para o acervo

| DADOS DO EXEMPLAR                    |                            |
|--------------------------------------|----------------------------|
| Código Barras: 2017                  | 7000197                    |
| Número de Chamada: 711.2             | .2 F684c Ex.1              |
| Segunda Localização: TCC             |                            |
| Biblioteca: Biblio                   | ioteca Central             |
| Coleção: TCC -                       | - ARQUITETURA E URBANISMO  |
| Status: ESPE                         | ECIAL                      |
| Tipo de Material: TCC U              | UNIFAP                     |
| Número do Volume:                    |                            |
| Nota de Tese e Dissertação:          |                            |
| Nota de Conteúdo:                    |                            |
| Nota Geral:<br>Nota ao Usuário:      |                            |
| Nota au Osuano.                      |                            |
|                                      |                            |
| CONFIRMAR DESFAZER BAIXA DE EXEMPLAR |                            |
| Nova sit                             | ituação: \star SELECIONE 🔻 |
|                                      |                            |

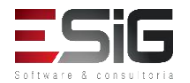

 A cooperação Técnica é possível realizar a extração de título e autoridades. Se a instituição tiver cooperação com a FGV (Fundação Getulio Vargas) pode realizar a carga no sistema

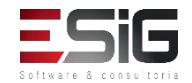

• Exportar Título

Ao acessar o sistema é possível realizar a busca dos títulos por um intervalo ou colocando um número específico

| ENTR                           | RE COM OS NÚMEROS DO SISTEMA DOS TÍTULO | S |
|--------------------------------|-----------------------------------------|---|
| Número do Sistema Individual:  | ?                                       |   |
| O Faixa de Números do Sistema: | a                                       | ? |
|                                | Adicionar Título Cancelar               |   |

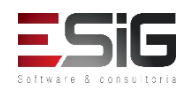

• Exportar Título

Após realizar a busca, o sistema irá mostrar o resultado da buscar com as opções que pode ser exportado

|              | Res                                                                                                    | quisar um Título para Exportaç    | ção       |         |
|--------------|----------------------------------------------------------------------------------------------------|-----------------------------------|-----------|---------|
|              | ENTRE COM OS                                                                                              | NÚMEROS DO SISTEMA DOS            | 5 TÍTULOS |         |
|              | Número do Sistema Individual:                                                                             | ?                                 |           |         |
|              | Faixa de Números do Sistema:                                                                              | a                                 | ?         |         |
|              |                                                                                                    | Adicionar Título Cancelar         |           |         |
|              |                                                                                                    |                                   |           |         |
|              | <u></u>                                                                                                   | Remover Título da Exportação      |           |         |
|              | Τίτυιος ρε                                                                                                | ndentes para Exportação           | o (3)     |         |
|              | Apenas Me                                                                                                 | us Títulos ? 🛊 💿 SIM 🔘 NÃO        |           |         |
| ✓ N° Sistema | : Título:                                                                                                 | Autor:                            | Ano:      | Edição: |
| 19819        | Água :                                                                                                    | Richter, Carlos A.                | 2009.     | 3       |
| 309          | A área de livre comércio de Macapá e<br>Santana e valor de uso de solo no centro<br>comercial de Macapá / | Oliveira, Alex de.                | 2000.     | 3       |
| 24160        | Arte de ensinar                                                                                           | Barbosa, Héryton Machado.         | 2000.     | 3       |
| Parâmetro    | S EXPORTAÇÃO                                                                                              |                                   |           |         |
|              | Biblioteca de Operaçã                                                                                     | o: 🖈 Selecione                    | •         |         |
|              |                                                                                                    | ISO 2709 UTF-8                    |           |         |
|              | Exporta p                                                                                                 | oara o sistema Bibliodata da FGV: |           |         |
|              | Exp                                                                                                    | ortar Remover Selecionados        |           |         |

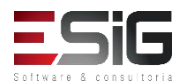

• Exportar Autoridade

Exportar uma autoridade consiste em gerar um arquivo no formato MARC 21 codificação ISO 2709 e disponibilizá-lo para que esse arquivo gerado seja enviado para importação em outro sistema.

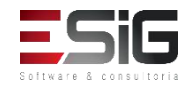

• Exportar Autoridade

Segue o mesmo fluxo de exportar um título

|                                                                             | ENTRE COM OS NÚM                           | EROS DO SISTEMA DAS AUTORIE    | DADES |   |
|-----------------------------------------------------------------------------|--------------------------------------------|--------------------------------|-------|---|
| Número do Sist Faixa de Número                                              | tema Individual:                           | ?                              | [?]   |   |
|                                                                             | Adic                                       | ionar Autoridade Cancelar      |       |   |
|                                                                             | International States                       | over Autoridades da Exportação | 1.)   |   |
|                                                                             | Apenas Minhas Autor                        | ridades ? * 🖲 SIM 🔘 NÃO        | .,    |   |
|                                                                             | Entra Autoriz                              | ada:                           |       |   |
| Nº Sistema:                                                                 |                                            | Jacolita Contas 1062           |       | 9 |
| 208                                                                         | 100 Abrantes, .                            | JOSEIILO SANCOS 1963-          |       |   |
| <ul> <li>N° Sistema:</li> <li>208</li> <li>Parâmetros Exportação</li> </ul> | 100 Abrantes, .                            | JOSEIILO SAIILOS 1965-         |       |   |
| <ul> <li>Nº Sistema:</li> <li>208</li> <li>Parâmetros Exportação</li> </ul> | 100 Abrantes, .<br>Biblioteca de Operação: | * Selecione                    | ¥.    |   |
| <ul> <li>N° Sistema:</li> <li>208</li> <li>Parâmetros Exportação</li> </ul> | 100 Abrantes, .<br>Biblioteca de Operação: | * Selecione                    | T     |   |

Remover Selecionados

Exportar

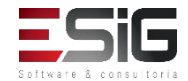

• Carga do Arquivo de Títulos da FGV

A carga do arquivo de Títulos da FGV, serve para guardar no sistema os números de controle que devem ser enviados no campo 001 dos arquivos MARC de Títulos exportados para o Catálogo Coletivo do Bibliodata.

Esses números de controle servem para identificar que o arquivo enviado foi enviado pela biblioteca da UFRN. (Para o Bibliodata todas as bibliotecas da UFRN funcionam como se fossem apenas uma.)

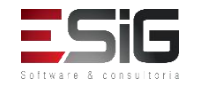

• Carga do Arquivo de Títulos da FGV

Acessando a funcionalidade para realizar o upload do arquivo.

| Arquivos de Títulos Carregados no Sistema |                |              |              |                            |
|-------------------------------------------|----------------|--------------|--------------|----------------------------|
| Data da Carga                             | Número Inicial | Número Final | Número Atual | Quantidade ainda não usada |
| 05/02/2010 10:24                          | RN000069022    | RN000079022  | RN000070145  | 8878                       |

| Arquivo:                     | Selecionar arquivo | lenhum arquivo selecionado. |   |
|------------------------------|--------------------|-----------------------------|---|
| Número Inicial da Sequência: | ?                  | Número Final da Sequência:  | ? |
|                              | Carregar Arg       | uivo Cancelar               |   |

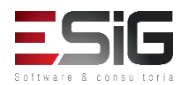

• Carga do Arquivo de Autoridades da FGV

A carga de autoridades segue o mesmo fluxo realizado na carga de títulos, onde é informado o arquivo para realizar o upload.

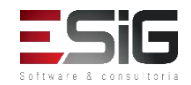

## Cadastro de Autoridades

#### • Pesquisar por Autoridades

| Busca Multi-Campo |                                            |
|-------------------|--------------------------------------------|
|                   | SELECIONE OS CAMPOS PARA A BUSCA           |
| Sistema:          |                                            |
|                   |                                            |
|                   | agua                                       |
|                   | Entrada Autorizada Assunto 🔻               |
| r página:         | 25 🔻                                       |
|                   | Pesquisar Limpar Cancelar                  |
|                   | Busca Multi-Campo<br>Sistema:<br>r página: |

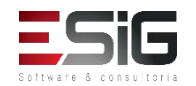

## Cadastro de Autoridades

- Catalogar Autoridades;
- Visualizar Catalogações Incompletas de Autoridades.

| 🍦 Digitar Manualment              | e 🔒 Usar Plani    | lha              | 🎍 Importar Dados de Autoridade |
|-----------------------------------|-------------------|------------------|--------------------------------|
| Isca Simpl Busca Multi-Campo      |                   |                  |                                |
|                                   | SELECIONE OS      | CAMPOS PARA A BI | USCA                           |
| Número do Si <mark>s</mark> tema: |                   |                  |                                |
| Autor:                            |                   |                  |                                |
| Assunto:                          |                   |                  |                                |
| Ordenação:                        | Número do Sistema | •                |                                |
| Registros por página:             | 25 🔻              |                  |                                |
|                                   | Pesquisar         | Limpar Cancelar  |                                |

| 🕲: Selecio                        | onar Autoridade 🛛 🞯 : Apagar a | Autoridade                      |     |
|-----------------------------------|--------------------------------|---------------------------------|-----|
| Catalogações                      | NÃO FINALIZADAS DE AUT         | ORIDADES (1)                    |     |
| Apenas Minhas                     | Autoridades ? \star 🔘 SIM 💿 NÃ | 0                               |     |
| Nº do<br>Sistema                  | Importada                      | Criado por                      |     |
| 989 1 Gomes, Alexandre de Castro. | Não                            | JULIANA NUNES DE AMARTINE ALVES | ۵ 🕑 |
|                                   | Cancelar                       |                                 |     |

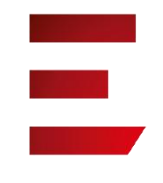

## Gerenciamento de Etiqueta

 Ao acessar o caso de uso, irá aparecer a tela de filtro para realizar a busca por um código de barras específicos ou por uma faixa de códigos de barras

|                                                                         | ADICIONAR | MATERIAL | a. |   |
|-------------------------------------------------------------------------|-----------|----------|----|---|
| <ul> <li>Código de Barras:</li> <li>Faixa de Códigos Barras:</li> </ul> |           |          | a  | ? |
|                                                                         | Adicionar | Cancelar |    |   |

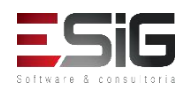
### Gerenciamento de Etiqueta

 Após realizar a busca por um intervalo de código de barras o sistema irá permitir ser configurado de acordo como a instituição deseja

|                                                |                                         | ADICIONAR MATE         | RIAL                                       |                                                       |   |  |  |  |  |
|------------------------------------------------|-----------------------------------------|------------------------|--------------------------------------------|-------------------------------------------------------|---|--|--|--|--|
| Código de Barras:     Faixa de Códigos Barras: |                                         |                        |                                            |                                                       |   |  |  |  |  |
|                                                |                                         | Adicionar Cancel       | ar                                         |                                                       |   |  |  |  |  |
|                                                |                                         |                        |                                            |                                                       |   |  |  |  |  |
| <u>@</u> : I                                   | Remover Material da Lista de Geração de | Etiquetas 💿: Adicio    | onar Informação à In<br>da Etiqueta de Lom | npressão da Etiqu <mark>eta de Lombada</mark><br>bada |   |  |  |  |  |
|                                                | MATERIA                                 | AIS PARA GERAÇÃO       | DE ETIQUETAS                               |                                                       |   |  |  |  |  |
|                                                | Apenas Me                               | us Materiais ? 🔹 💿 SIN | 1 🔍 NÃO                                    |                                                       |   |  |  |  |  |
|                                                | Quantidade de materiais                 | selecionados: 3        |                                            |                                                       |   |  |  |  |  |
| Cod. Barras                                    | Biblioteca                              |                        | Status                                     | Tipo Material                                         |   |  |  |  |  |
| 2017004000                                     | Biblioteca Central                      |                        | REGULAR                                    | Livro                                                 | 0 |  |  |  |  |
| 25086                                          | Biblioteca Central                      |                        | REGULAR                                    | Livro                                                 | 0 |  |  |  |  |
| 25085                                          | Biblioteca Central                      |                        | REGULAR                                    | Livro                                                 | 0 |  |  |  |  |
| PARÂMETROS DA (                                | GERAÇÃO                                 |                        |                                            |                                                       |   |  |  |  |  |
|                                                | Tipo de Etiqueta: \star SELECIONE       | •                      |                                            |                                                       |   |  |  |  |  |
|                                                | Formato da Página: 🛊 SELECIONE          |                        |                                            | τ                                                     |   |  |  |  |  |
|                                                | Posição Inicial: 🖈 1                    |                        |                                            |                                                       |   |  |  |  |  |
| Qu                                             | antidade de Código Barras: *2           |                        |                                            |                                                       |   |  |  |  |  |
|                                                | Quantidade Lombada: *1                  |                        |                                            |                                                       |   |  |  |  |  |
|                                                | Gera                                    | r Etiquetas Remover S  | Gelecionados                               |                                                       |   |  |  |  |  |

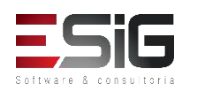

# Notas de Circulação

Notas bloqueantes - Impedem que o material seja emprestado. Uma nota bloqueante permanecerá ativa até que o material seja desbloqueado.
Notas não bloqueantes - Não impedem que o

empréstimo seja realizado.

|                  |                                                                        | 😽 Pesquisar Mate         | riais por Título              |                                          |     |  |  |  |
|------------------|------------------------------------------------------------------------|--------------------------|-------------------------------|------------------------------------------|-----|--|--|--|
|                  | Bi                                                                     | JSCAR MATERIAL I         | NFORMACIONAL                  |                                          |     |  |  |  |
|                  | Código de Barras:     Z017000166     Faixa de Códigos de Barras:     a |                          |                               |                                          |     |  |  |  |
|                  |                                                                        | Buscar << Volta          | r Cancelar                    |                                          |     |  |  |  |
|                  |                                                                        | 谢 : Remover Ma           | terial da Lista               |                                          |     |  |  |  |
|                  |                                                                        | MATERIAIS ESCOL          | HIDOS (1)                     |                                          |     |  |  |  |
| Código de Barras | Biblioteca                                                             | Status                   | Situação                      | Tipo Material                            |     |  |  |  |
| 2017000166       | Biblioteca Central                                                     | ESPECIAL                 | Consulta                      | Dissertação UNIFAP                       | 0   |  |  |  |
|                  | Incluit                                                                | Nota Limpar Lista        | << Voltar Cancelar            |                                          |     |  |  |  |
|                  |                                                                        | Bibliote                 | ca                            |                                          |     |  |  |  |
| SIGAA   N        | úcleo de Tecnologia da Informação (NTI-UNIF/                           | AP) - (096)3312-1733   C | opyright © 2006-2017 - UNIFAR | - treinamentosig.unifap.br.trei - v3.14. | 169 |  |  |  |

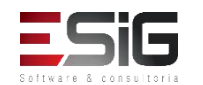

# Notas de Circulação

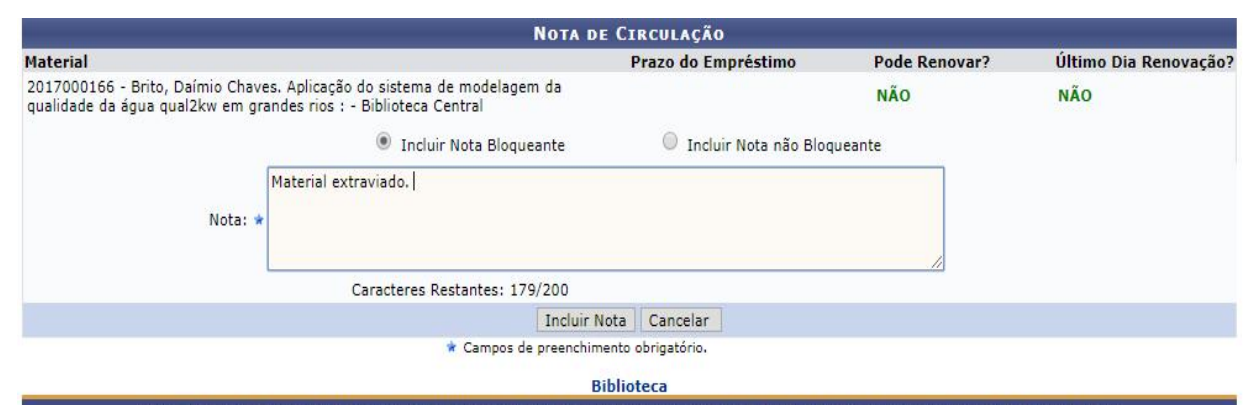

SIGAA | Núcleo de Tecnologia da Informação (NTI-UNIFAP) - (096)3312-1733 | Copyright © 2006-2017 - UNIFAP - treinamentosig.unifap.br.trei - v3.14.169

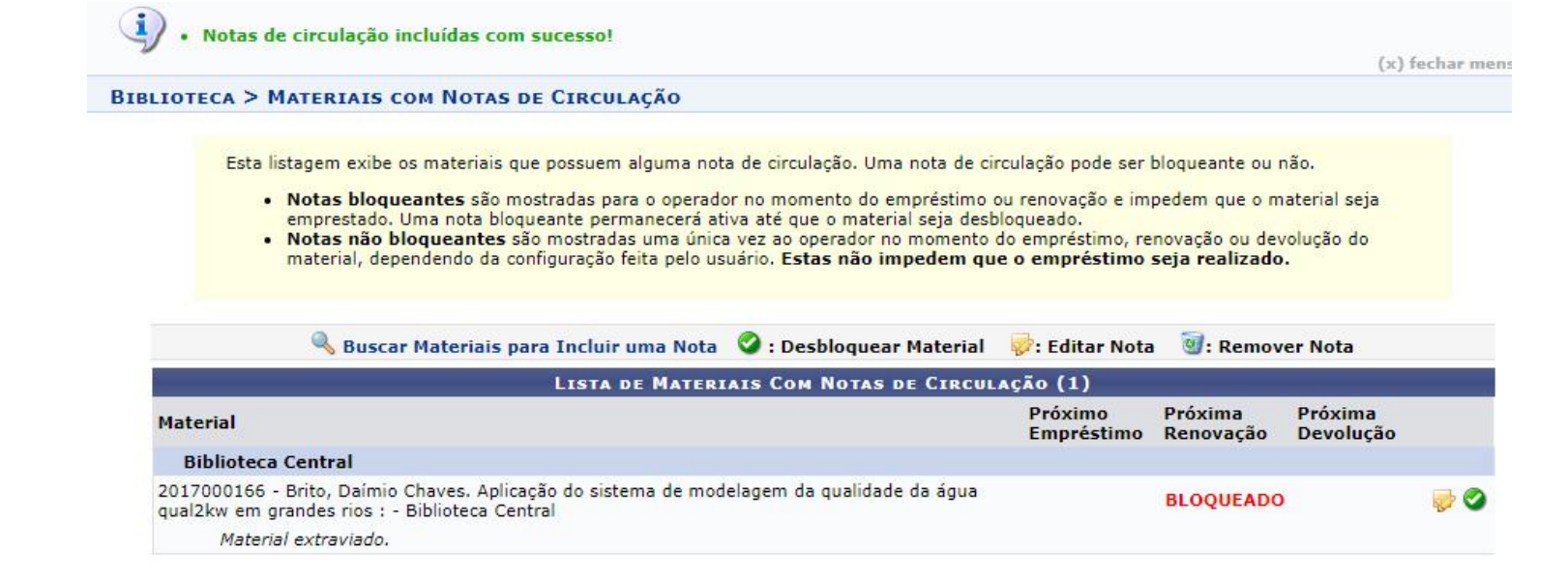

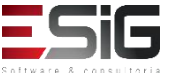

# Planilhas de Catalogação

|                          | 🔕 Nova Planilha 🔍 : Visualizar Planilha 🛛 🤯: Alterar Planilha 🛛 😼 : Remover Planilha                                                                                                    |       |  |  |  |  |
|--------------------------|----------------------------------------------------------------------------------------------------|-------|--|--|--|--|
| Planilhas Bibliográficas |                                                                                                    |       |  |  |  |  |
| Nome                     | Descrição                                                                                                    | Ações |  |  |  |  |
| Aquisição                |                                                                                                    | 🔍 🤯 词 |  |  |  |  |
| Chemical engineering     |                                                                                                    | Q 🤯 词 |  |  |  |  |
| Evento                   |                                                                                                    | Q 🤯 🗃 |  |  |  |  |
| Livro                    |                                                                                                    | Q 🤯 🗃 |  |  |  |  |
| Manuscrito               |                                                                                                    | Q 🤯 🗃 |  |  |  |  |
| Мара                     |                                                                                                    | Q 🤯 词 |  |  |  |  |
| Material Visual          |                                                                                                    | Q 🤯 🗃 |  |  |  |  |
| Música                   |                                                                                                    | Q 🤯 🗃 |  |  |  |  |
| Periódico                | Planilha criada, em 23.10.2009, para apreciação. Obs.: Os designadores de conteúdo (etiquetas de campo,<br>indicadores e os códigos de subcampo) foram abertos obedecendo os existentes no "Manual de<br>Procedimentos: Periódicos" da BCZM. Os campos definidos, nessa planilha, são os mais utilizados na<br>catalogação de periódicos. Não significa que serão todos usados. Dependerá sempre dos dados de cada<br>periódico. Angelike Silva. | Q 🦻 🗃 |  |  |  |  |
| Resumida                 |                                                                                                    | Q 🤯 词 |  |  |  |  |
| Vídeo                    |                                                                                                    | Q 🤯 🗃 |  |  |  |  |
|                          | << Voltar                                                                                                    |       |  |  |  |  |

|              |                         | 🞯: Remover Campo   | •                           |
|--------------|-------------------------|--------------------|-----------------------------|
| -            |                         | CADASTRAR PLANILH  | A                           |
| Nome: *      |                         |                    |                             |
| Descrição:   |                         |                    |                             |
| Formato: * - | SELECIONE V             |                    |                             |
| Rótulo:      | Dado:                   |                    | Adicionar Campo de Controle |
| Rótulo       |                         | Dado               |                             |
| Самроз       | de Dados                |                    |                             |
| Rótulo:      | Indicadores: Sub Campos |                    | Adicionar Campo de Dados    |
| Rótulo       | Indicador 1             | Indicador 2        | Sub-Campos                  |
|              |                         | Cadastrar Cancelar |                             |

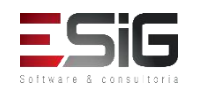

# Planilhas de Catalogação

### BIBLIOTECA > PESQUISA GERAL DO ACERVO

### Dicas de busca:

Preencha os campos conforme desejado. Usando mais de uma linha, a busca será mais específica.

O sistema não diferencia caracteres maiúsculos e minúsculos. Por exemplo, o termo computador recupera registros com as palavras computador, Computador e COMPUTADOR.

| Adicionar Novo Título            | 🛃 Adicionar Título Usando Planilha | 🕞 Importar Novo Título |
|----------------------------------|------------------------------------|------------------------|
| 🗏 Catalogar Teses e Dissertações | E Catalogar Monografias            |                        |

### BIBLIOTECA > PLANILHAS BIBLIOGRAFICAS

|                     |            |       |       | Es    | co   | LHA UMA  | PLANILHA    |       |   |  |  |  |
|---------------------|------------|-------|-------|-------|------|----------|-------------|-------|---|--|--|--|
|                     |            |       |       | i.    | Livr | 0        | •           |       |   |  |  |  |
| DADOS DA PLANILHA   | A          |       |       |       |      |          |             |       |   |  |  |  |
| Formato Material: I | BK - LIVRO |       |       |       |      |          |             |       |   |  |  |  |
| LDR: (              | 00000nam   | a2200 | 000 1 | 450   | 0    |          |             |       |   |  |  |  |
| 008: 1              | yymmdds2   | 013^^ | ^^r   | nb fr | 000  | 0 por d  |             |       |   |  |  |  |
| 020:                |            | \$a   |       |       |      |          |             |       |   |  |  |  |
| 040:                | 2 2        | \$a   | \$b   | \$c   |      |          |             |       |   |  |  |  |
| 080:                |            | \$a   |       |       |      |          |             |       |   |  |  |  |
| 090:                | 2 2        | \$a   | \$b   | \$c   |      |          |             |       |   |  |  |  |
| 100:                | 1_         | \$a   | \$b   | \$c   | \$d  |          |             |       |   |  |  |  |
| 240:                | 1 _        | \$a   | \$1   |       |      |          |             |       |   |  |  |  |
| 245: 3              | 1_         | \$a   | \$b   | \$c   | \$h  |          |             |       |   |  |  |  |
| 250:                |            | \$a   | \$b   |       |      |          |             |       |   |  |  |  |
| 260:                |            | \$a   | \$b   | \$c   |      |          |             |       |   |  |  |  |
| 300: .              | 2 2        | \$a   | \$b   |       |      |          |             |       |   |  |  |  |
| 490: 0              | o _        | \$a   | \$v   |       |      |          |             |       |   |  |  |  |
| 500:                | 2 2        | \$a   |       |       |      |          |             |       |   |  |  |  |
| 504:                |            | \$a   |       |       |      |          |             |       |   |  |  |  |
| 505: 0              | 0 _        | \$a   |       |       |      |          |             |       |   |  |  |  |
| 600:                | 4          | \$a   |       |       |      |          |             |       |   |  |  |  |
| 610:                | 4          | \$a   |       |       |      |          |             |       |   |  |  |  |
| 611:                | 4          | \$a   | \$n   | \$d   | \$c  |          |             |       |   |  |  |  |
| 650:                | 4          | \$a   |       |       |      |          |             |       |   |  |  |  |
| 651:                | 4          | \$a   |       |       |      |          |             |       |   |  |  |  |
| 700: :              | 1 _        | \$a   | \$b   | \$c   | \$d  | \$e      |             |       |   |  |  |  |
| 710: 3              | 2 _        | \$a   | \$d   | \$e   |      |          |             |       |   |  |  |  |
|                     |            |       | <<    | Volta | r    | Cancelar | Próximo pas | so >> | 2 |  |  |  |

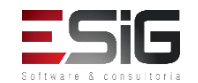

### • Transferência entre títulos

Transferência de Exemplares entre Títulos ocorre quando por algum motivo o bibliotecário deseja transferir os exemplares que estavam em um Titulo para outro. As únicas pessoas com permissão de transferir exemplares entre Títulos são os bibliotecários com permissão do setor de catalogação.

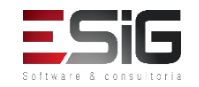

• Transferência entre títulos

Ao acessar as funcionalidades, irá aparecer a tela de filtro para buscar o exemplar que irá ser transferido

|                         | SELECIONE OS CAMPOS PARA A BUSCA |   |
|-------------------------|----------------------------------|---|
| 🗌 Número do Sistema:    |                                  |   |
| Título:                 |                                  |   |
| Autor:                  |                                  | ? |
| Assunto:                |                                  |   |
| Local de Publicação:    |                                  |   |
| Editora:                |                                  |   |
| BLACK :                 |                                  |   |
|                         |                                  |   |
| 🗌 Ano publicação de:    | até:                             |   |
| Executar a busca remiss | iva na base de autoridades       |   |
| Exibir Dados no Formato | de Relatório                     |   |
| Ordenação:              | Título                           |   |
| Registros por página:   | 25 🗸                             |   |
| FILTROS SOBRE OS M      | IATERIAIS DOS TÍTULOS            |   |
| Biblioteca:             | SELECIONE 🗸                      |   |
| Coleção:                | SELECIONE                        |   |
| 🗌 Tipo de Material:     | SELECIONE V                      |   |
|                         |                                  |   |

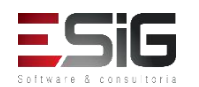

• Transferência entre títulos

Após realizar a busca no sistema, o sistema irá retornar o resultado

|            |               | TÍTULOS ENCONTRADOS (        | 1 A 3 DE 3 | )   |         |                                  |      |
|------------|---------------|------------------------------|------------|-----|---------|----------------------------------|------|
| Nº Sistema | Autor         | Título                       | Edição     | Ano | Assunto | Nº<br>Chamada                    | Qtd. |
| 34         | ł.            | Catalogação sem Tombo        |            |     |         | 123                              | 2 🚱  |
| 32         | Nome do Autor | Titulo Principal             | 1          |     |         | 987654321                        | 50 🌍 |
| 31         |               | VALIDAÇÃO TREINAMENTO s.n.], |            |     |         | 987654321<br>Bureau Of<br>Census | 1 🕥  |
|            |               | 1 a 3 de 3 título            | o(s).      |     |         |                                  |      |

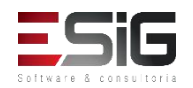

Transferência entre títulos

Selecionando o exemplar que irá ser transferido, irá apresentar a tela para informar os exemplares que irão ser transferidos (caso a quantidade seja maior que 1)

| Exemplar(es) 1 a 20 de 50 |                  |                     |                   |                               |  |
|---------------------------|------------------|---------------------|-------------------|-------------------------------|--|
|                           |                  | Escolha a Bibliotec | a: 007 - BIBLIOTE | ECA 007                       |  |
| Cód. Barras               | Tipo de Material | Coleção             | Status            | Situação                      |  |
| BIBLIOTECA 0              | 07               |                     |                   |                               |  |
| 2016000061                | Livro            | Acervo de Desbaste  | REGULAR           | Emprestado [Prazo:18/11/2016] |  |
| Localização:              | 987654321        |                     |                   |                               |  |
|                           |                  |                     | Mostrar Deta      | alhes                         |  |
| 2016000062                | Livro            | Acervo de Desbaste  | REGULAR           | Disponível                    |  |
| Localização:              | 987654321        |                     |                   |                               |  |
|                           |                  |                     | Mostrar Deta      | alhes                         |  |
| 2016000063                | Livro            | Acervo de Desbaste  | REGULAR           | Disponível                    |  |
| Localização:              | 987654321        |                     |                   |                               |  |
|                           |                  |                     | Mostrar Deta      | alhes                         |  |
| 2016000064                | Livro            | Acervo de Desbaste  | REGULAR           | Disponível                    |  |
| Localização:              | 987654321        |                     |                   |                               |  |
|                           |                  |                     | Mostrar Deta      | alhes                         |  |
|                           |                  |                     |                   |                               |  |

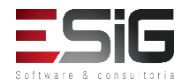

### • Transferência entre títulos

Marcando o exemplar que irá ser transferido, o sistema retorna novamente para realizar a busca do exemplar que irá receber a quantidade do outro, com isso irá seguir o fluxo de selecionar e irá aparesentar a tela do próximo slide para confirmar a operação

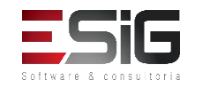

### • Transferência entre títulos

|                                            | Confirmação dos dados para a transferênci | A                           |
|--------------------------------------------|-------------------------------------------|-----------------------------|
| TÍTULO ORIGINAL DOS EXEMPLARES             |                                           |                             |
| Número do Sistema: 32                      |                                           |                             |
| Título: Titulo                             | 9 Principal                               |                             |
| Autor: Nome                                | e do Autor                                |                             |
| Edição: 1                                  |                                           |                             |
| Ano:                                       |                                           |                             |
| Quantidade de Materiais Informacionais: 50 |                                           |                             |
| TÍTULO DESTINATÁRIO DOS EXEMPLARES         |                                           |                             |
| Número do Sistema: 34                      |                                           |                             |
| Título: Cata                               | logação sem Tombo                         |                             |
| Autor:                                     |                                           |                             |
| Edição:                                    |                                           |                             |
| Ano:                                       |                                           |                             |
| Quantidade de Materiais Informacionais: 2  |                                           |                             |
| Exemplares que vão ser Tranferidos         |                                           |                             |
| Código de Barras: 2016000062               | Biblioteca: BIBLIOTECA 007                | Coleção: Acervo de Desbaste |
| Status: REGULAR                            | Situação: Disponível                      |                             |
|                                            | Transferir Exemplares << Voltar Cancelar  |                             |

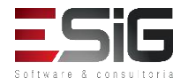

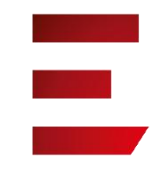

• Transferência entre bibliotecas

A transferência entre bibliotecas seguirá o fluxo que foi realizado para transferência entre títulos

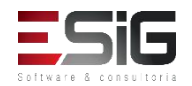

• Transferência entre setores

O objetivo dessa funcionalidade é agilizar a movimentação de materiais (exemplares ou fascículos) entre setores de uma biblioteca, através da rápida montagem de uma lista de materiais cujas situações foram alteradas.

• Transferência entre setores

A transferência entre setores seguirá o fluxo que foi realizado para transferência entre títulos

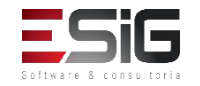

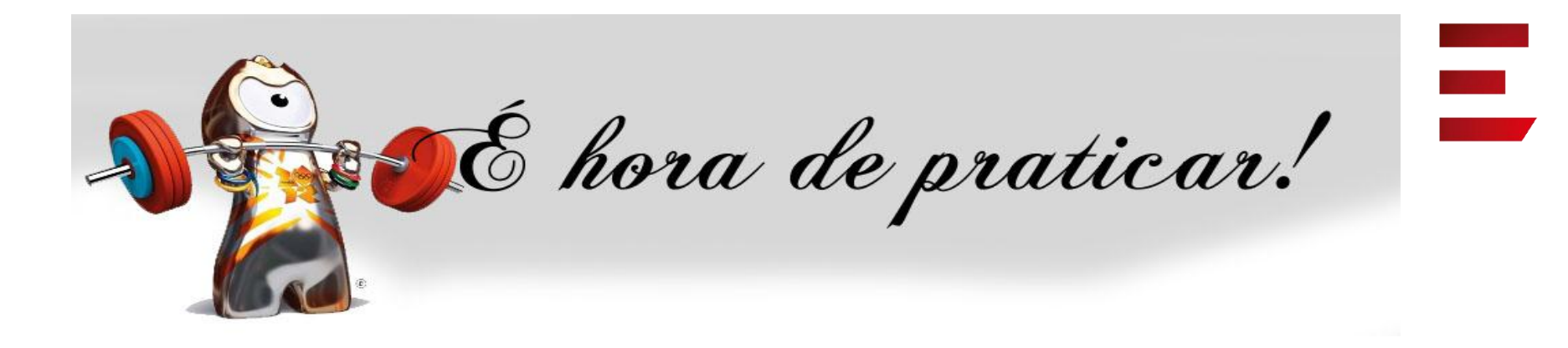

- Ambiente:
- Usuário: bibliotecario\_1 até bibliotecario\_20
- Senha: bibliotecario\_1 até bibliotecario\_20

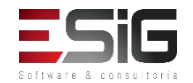